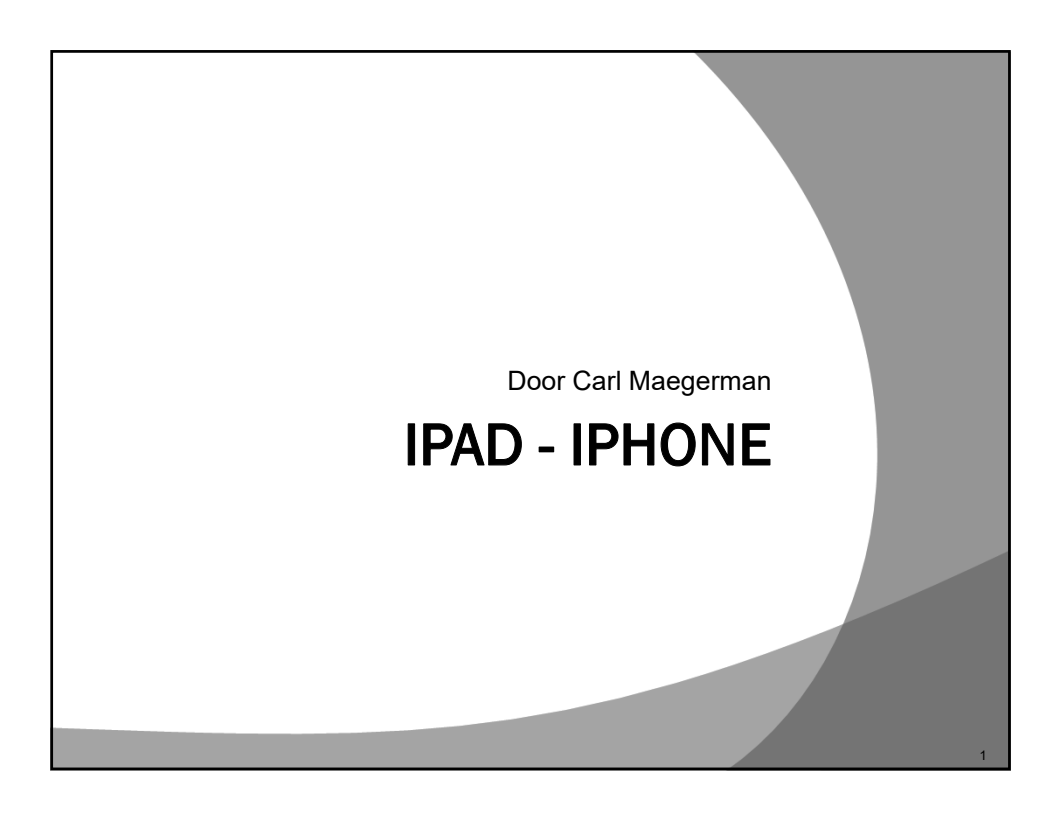

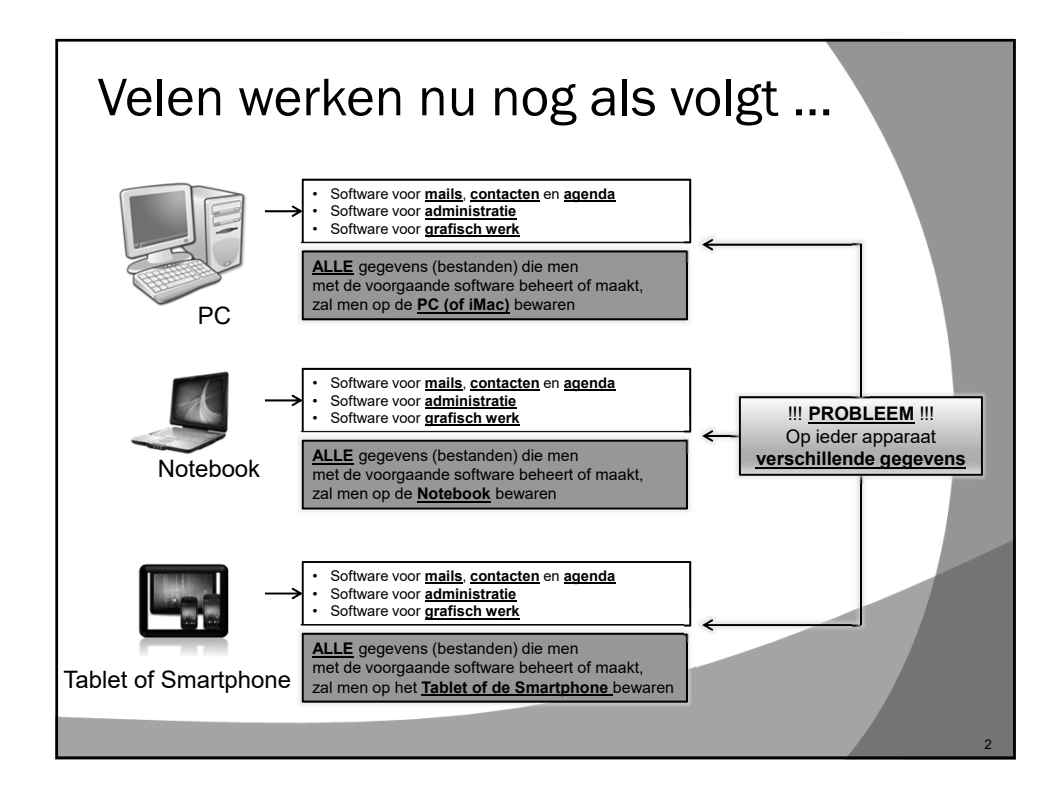

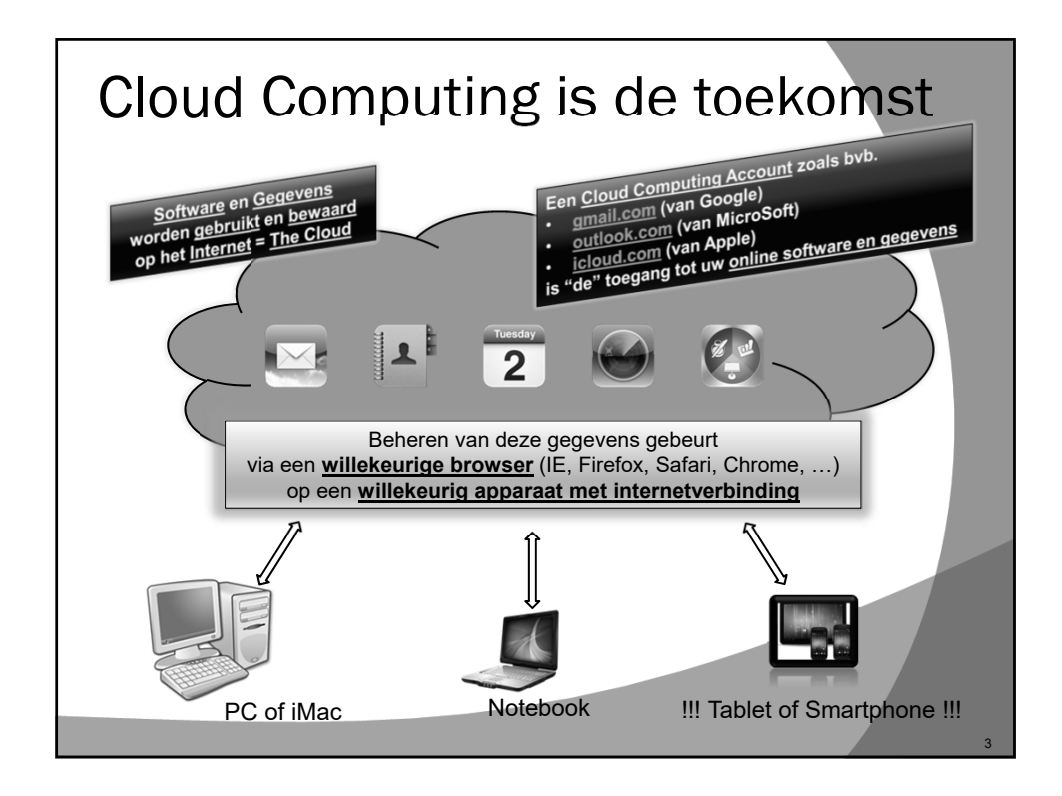

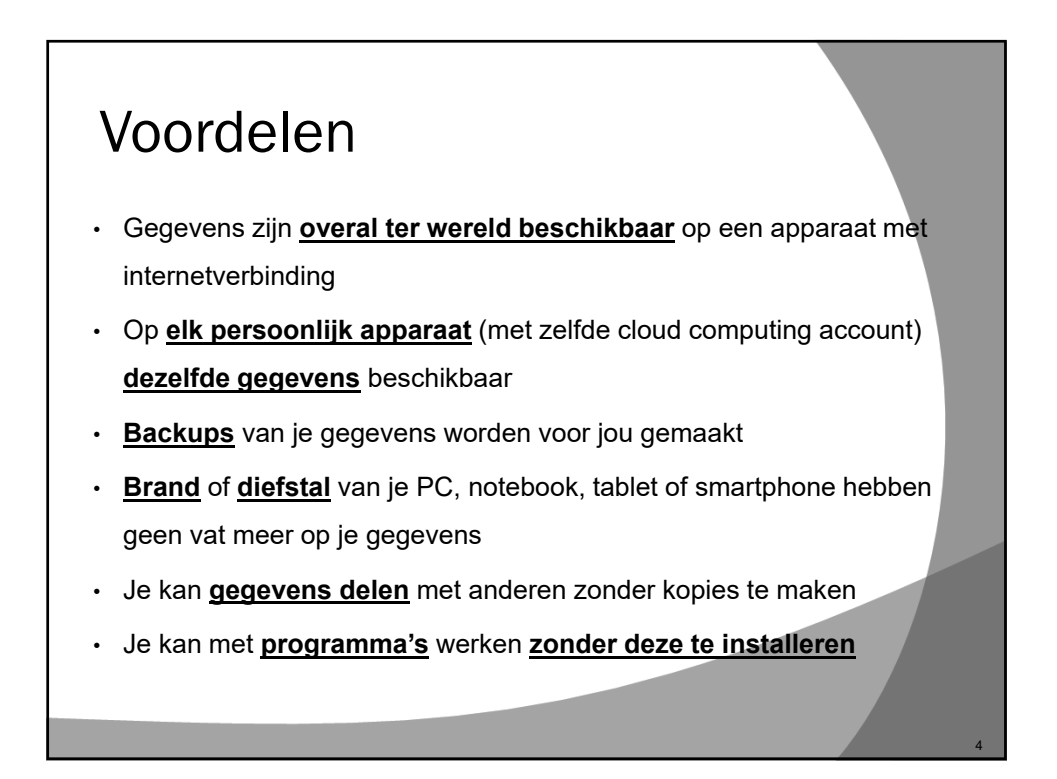

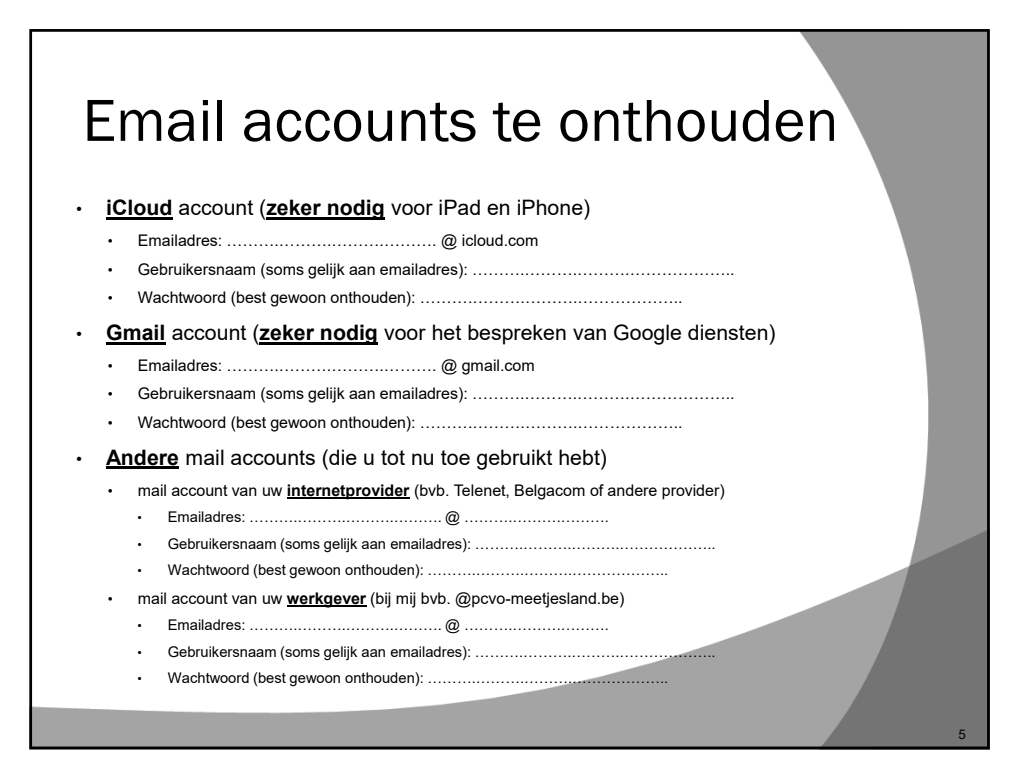

| Android of iOS apparaat                                                                                                    |                                                        |                                                |
|----------------------------------------------------------------------------------------------------|--------------------------------------------------------|------------------------------------------------|
|                                                                                                    | Android apparaat                                       | iOS apparaat                                   |
| Wie maakt ze                                                                                                    | Verschillende fabrikanten                              | Apple                                          |
| Besturingssysteem                                                                                                    | Android (Google)                                       | iOS (Apple)                                    |
| Clouddiensten                                                                                                    | Alles van Google was en is Cloudbased                  | iCloud is pas later gekomen                    |
| Account                                                                                                    | Google account aanmaken<br>https://accounts.google.com | Apple ID aanmaken<br>https://appleid.apple.com |
| <ul> <li>Prijs en andere info over smartphones en tablets</li> <li>Smartphones: <u>https://www.coolblue.be/nl/mobiele-telefoons/smartphones</u></li> <li>Tablets: <u>https://www.coolblue.be/nl/tablets</u></li> </ul> |                                                        |                                                |

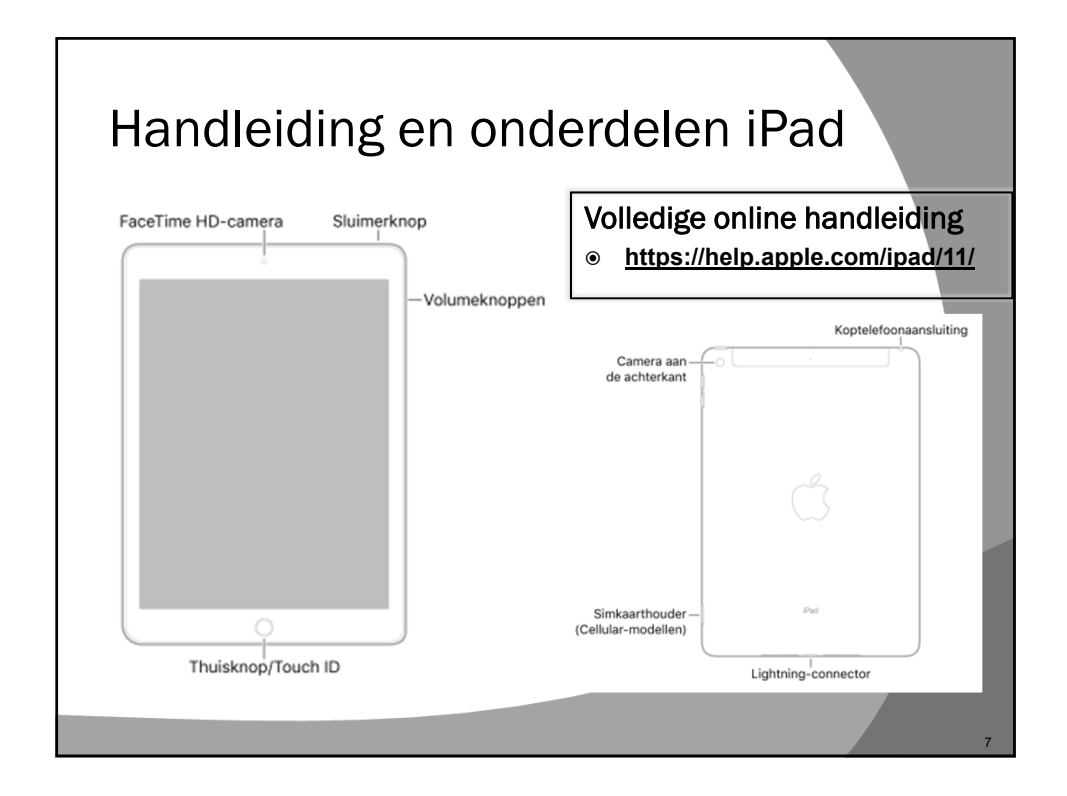

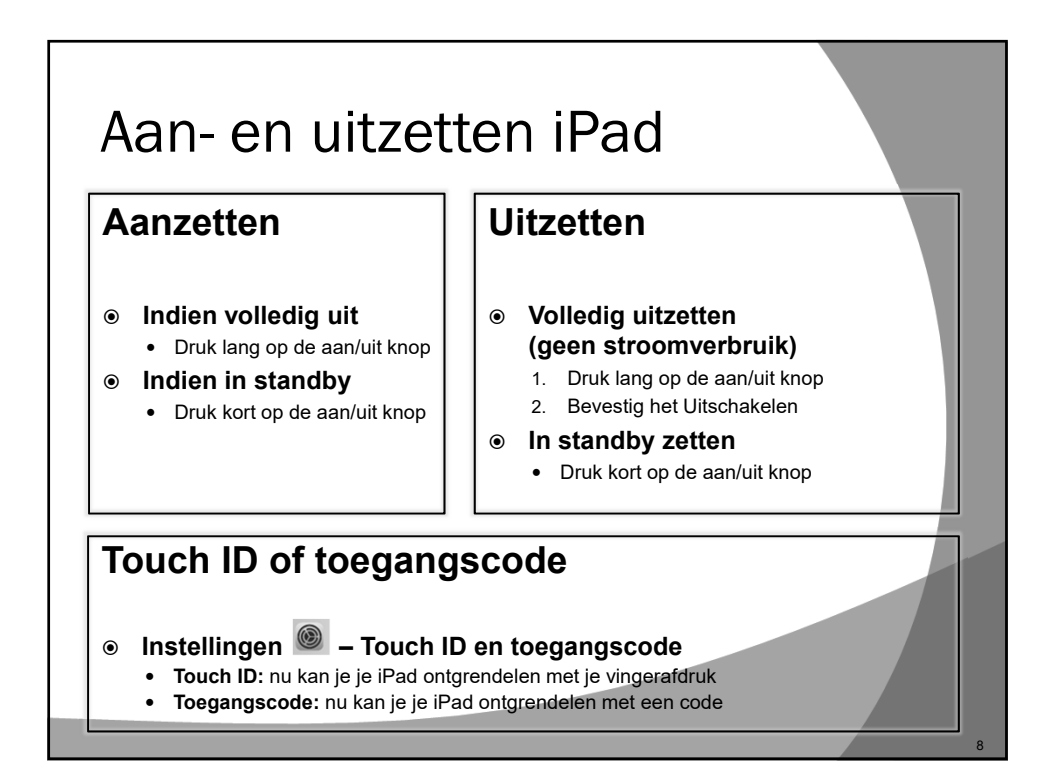

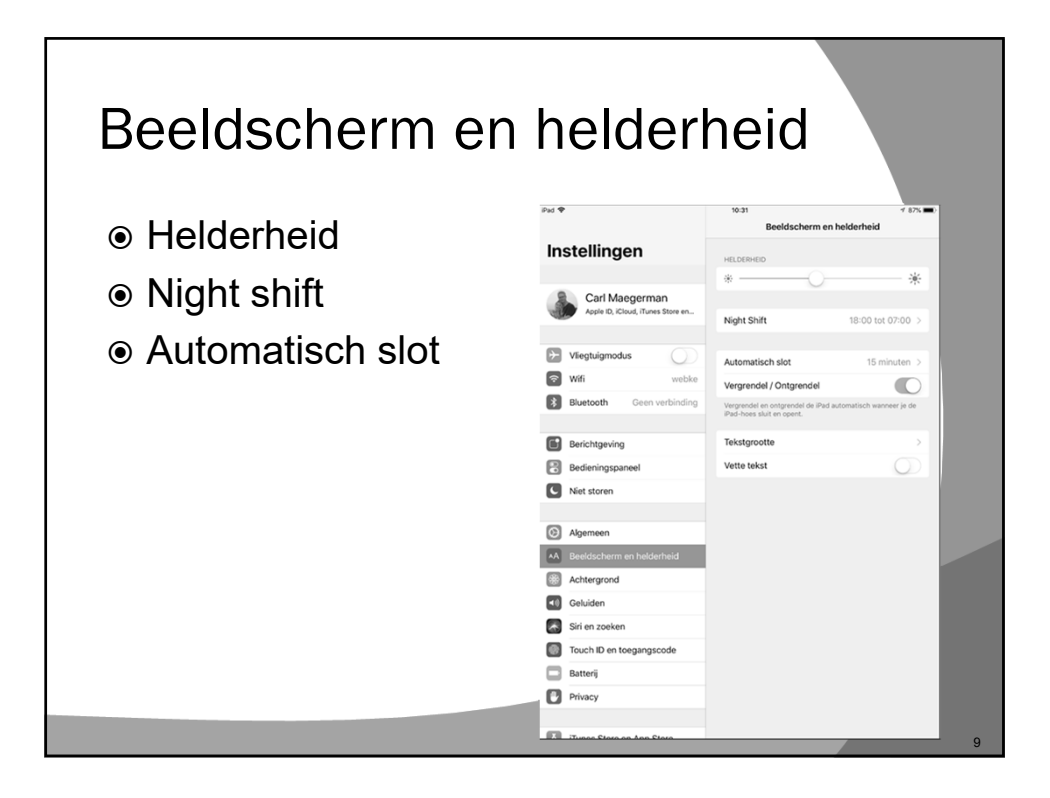

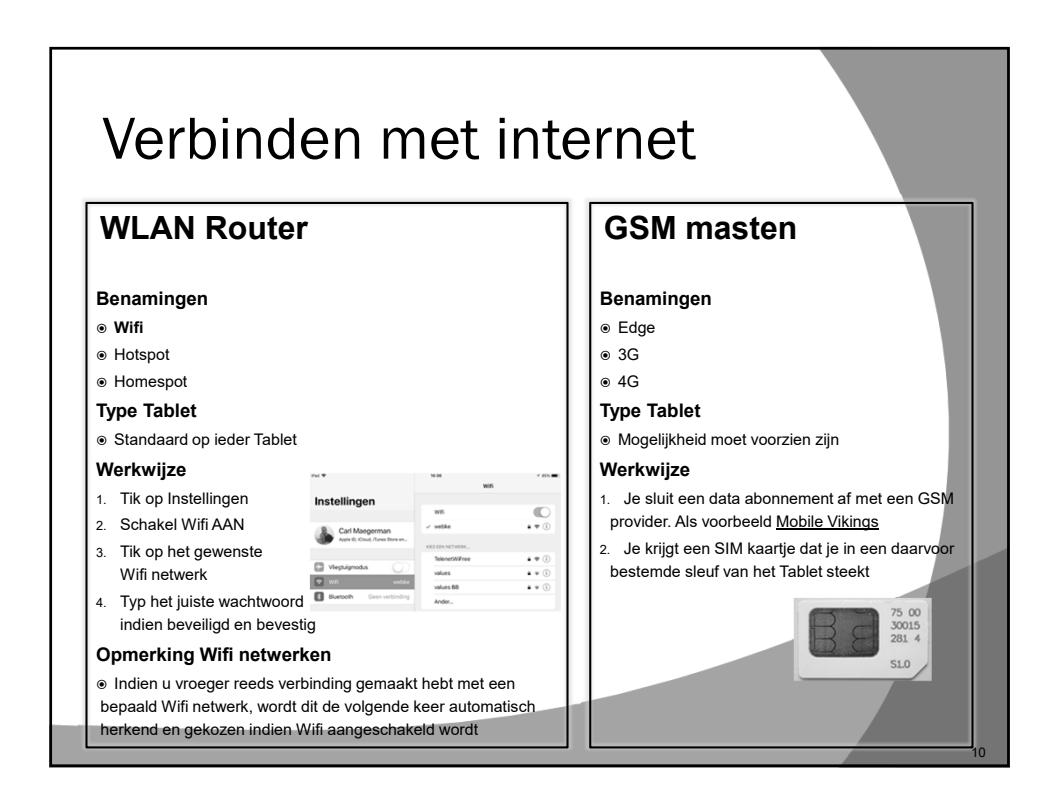

# Apple ID koppelen met Tablet

## Bij de eerste opstart

Om het Tablet in te stellen zal je automatisch gevraagd worden naar je <u>Apple ID</u> en Wachtwoord. Maak er dus zeker één aan op <u>https://appleid.apple.com</u> Hierna is je Tablet volledig gesynchroniseerd met je Cloud diensten: Mail

Agenda

Contacten

### Terug naar fabrieksinstellingen (wij gaan dit <u>NIET</u> doen!!!)

1. Ga naar "Instellingen"

2. Kies "Algemeen"

- 3. Scroll naar beneden en kies "Stel opnieuw in" en kies "Herstel alle instellingen"
- 4. Bij de heropstart zal je terug naar je Apple ID en Wachtwoord gevraagd worden

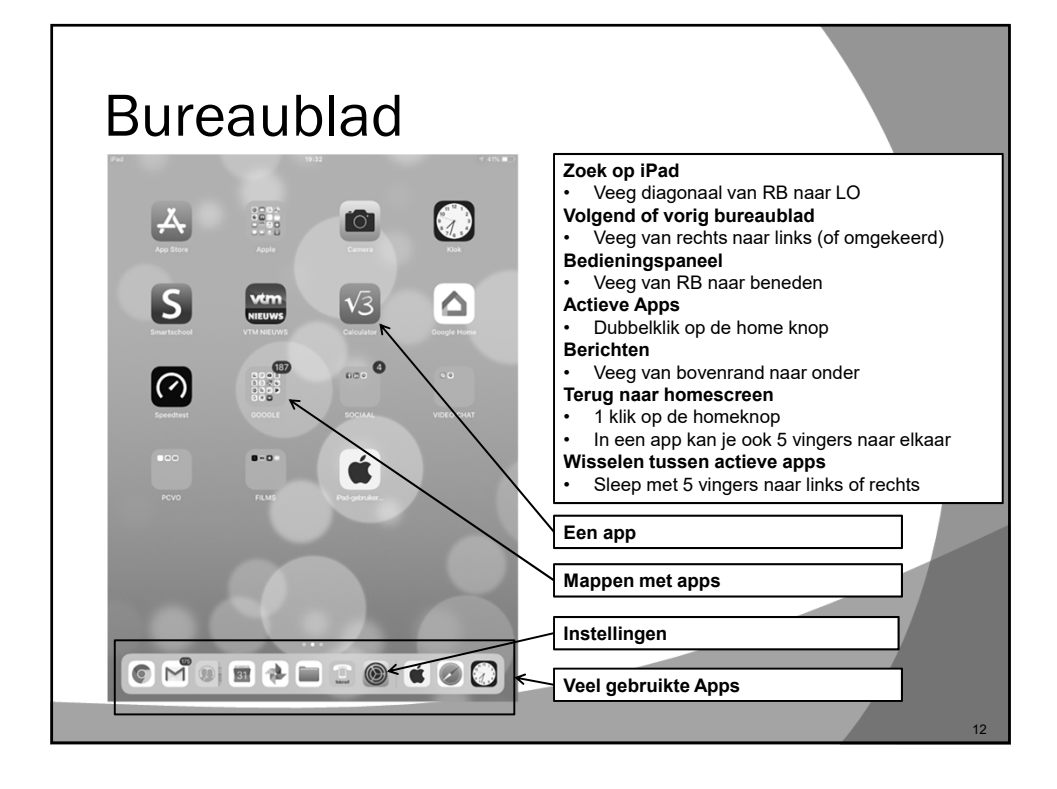

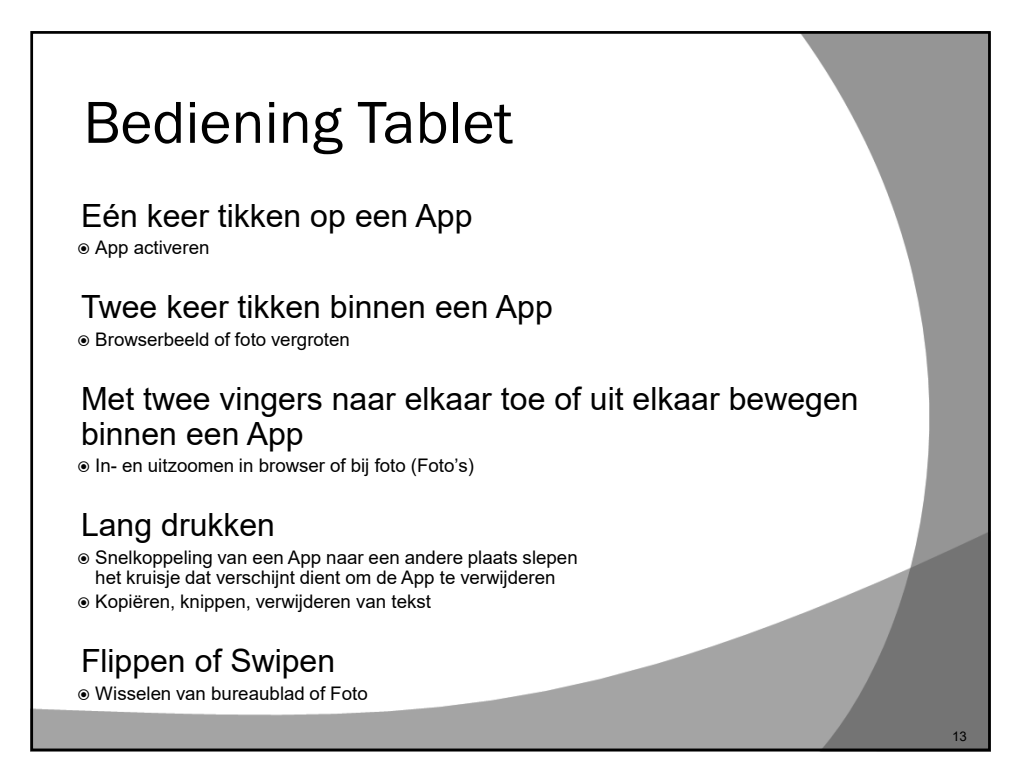

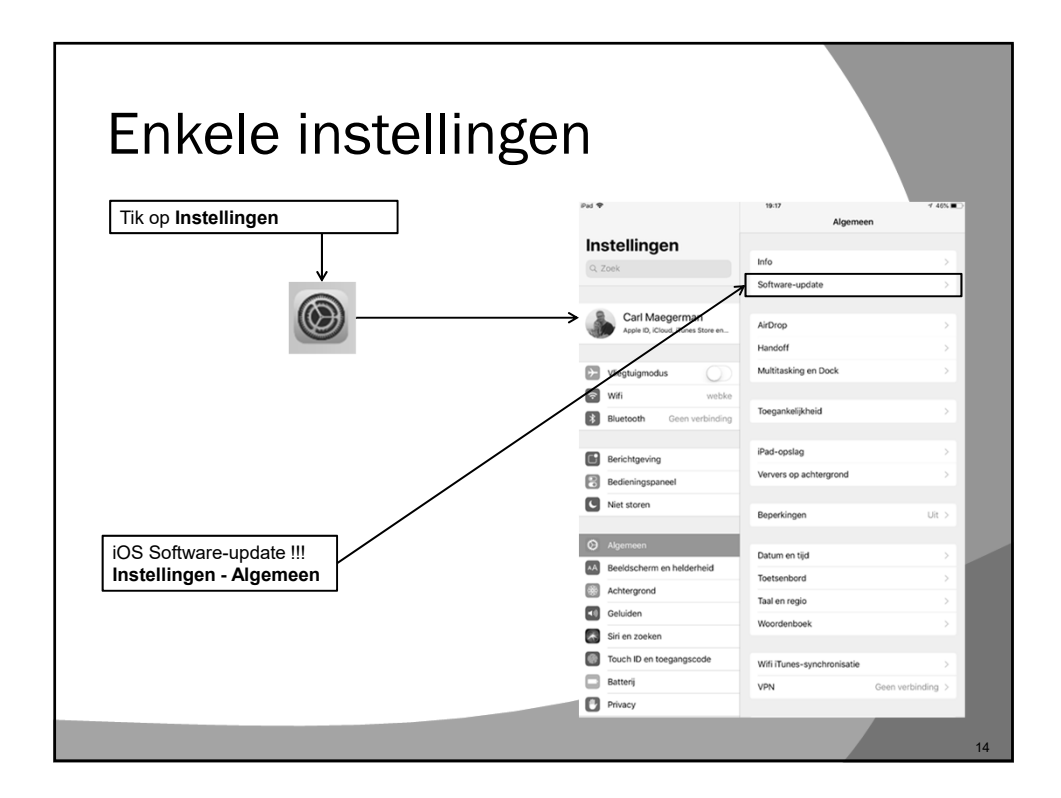

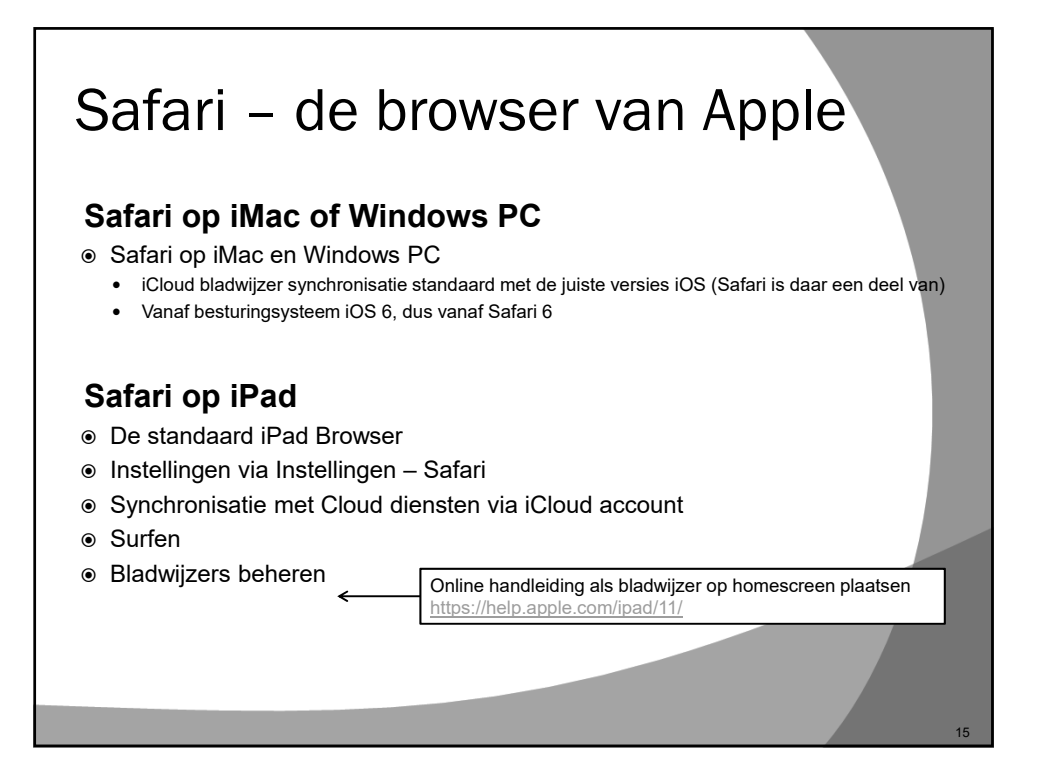

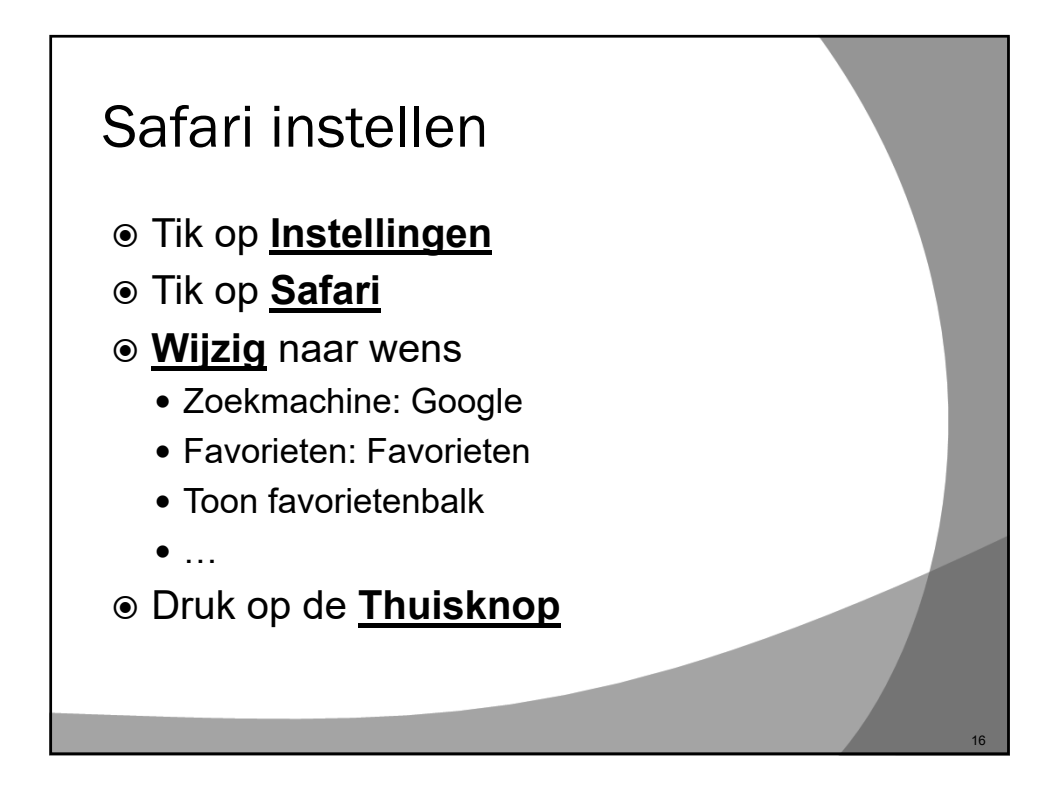

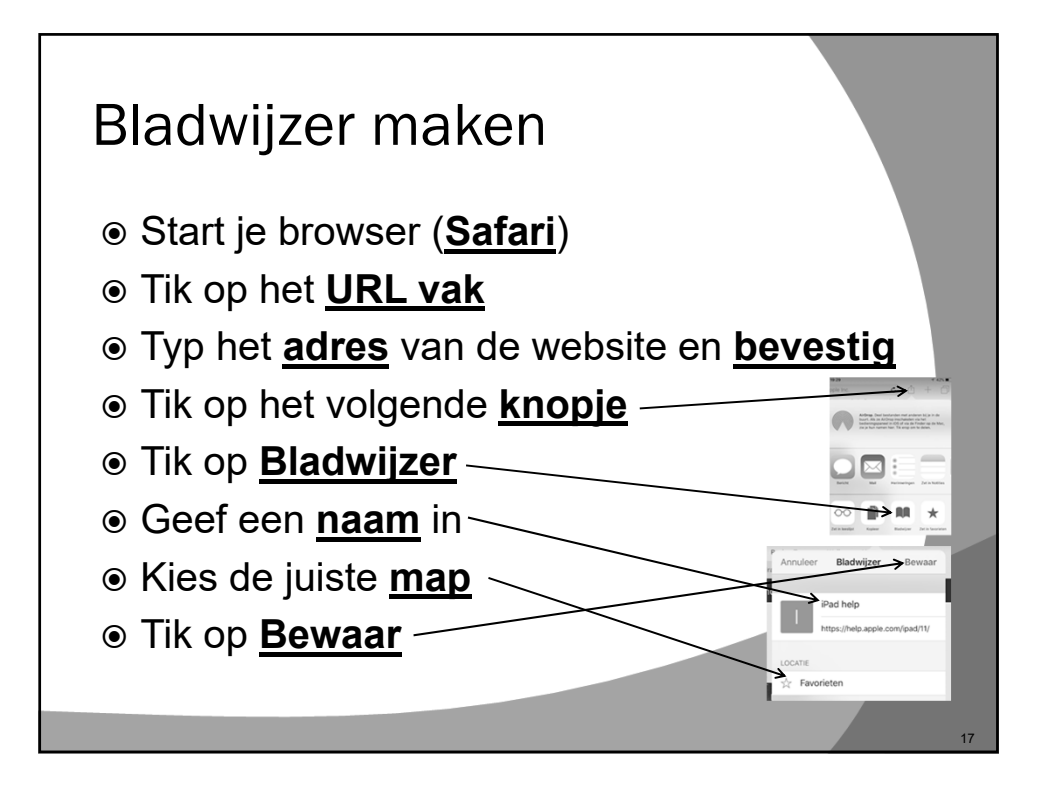

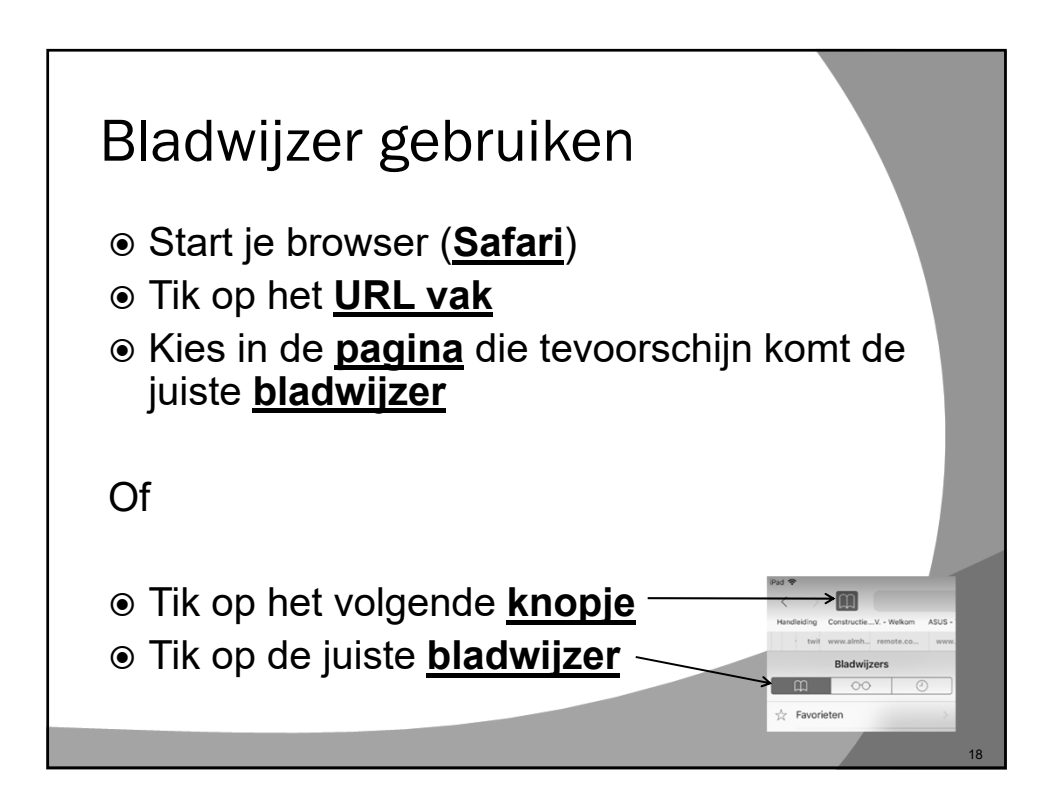

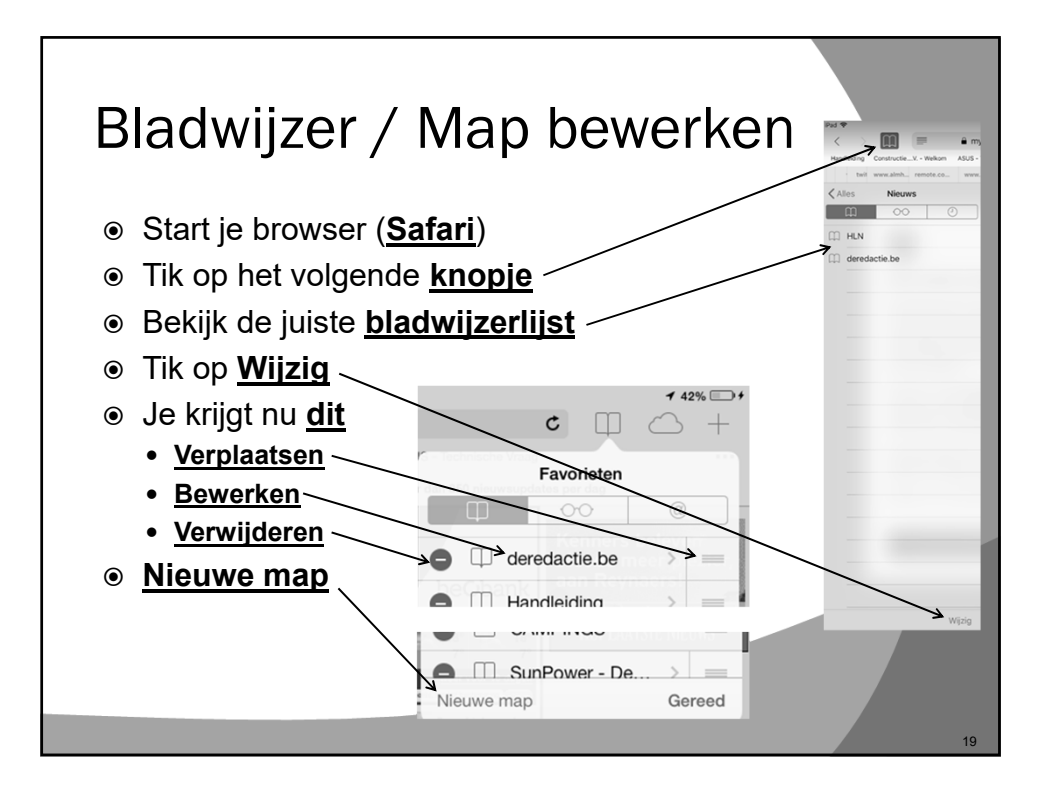

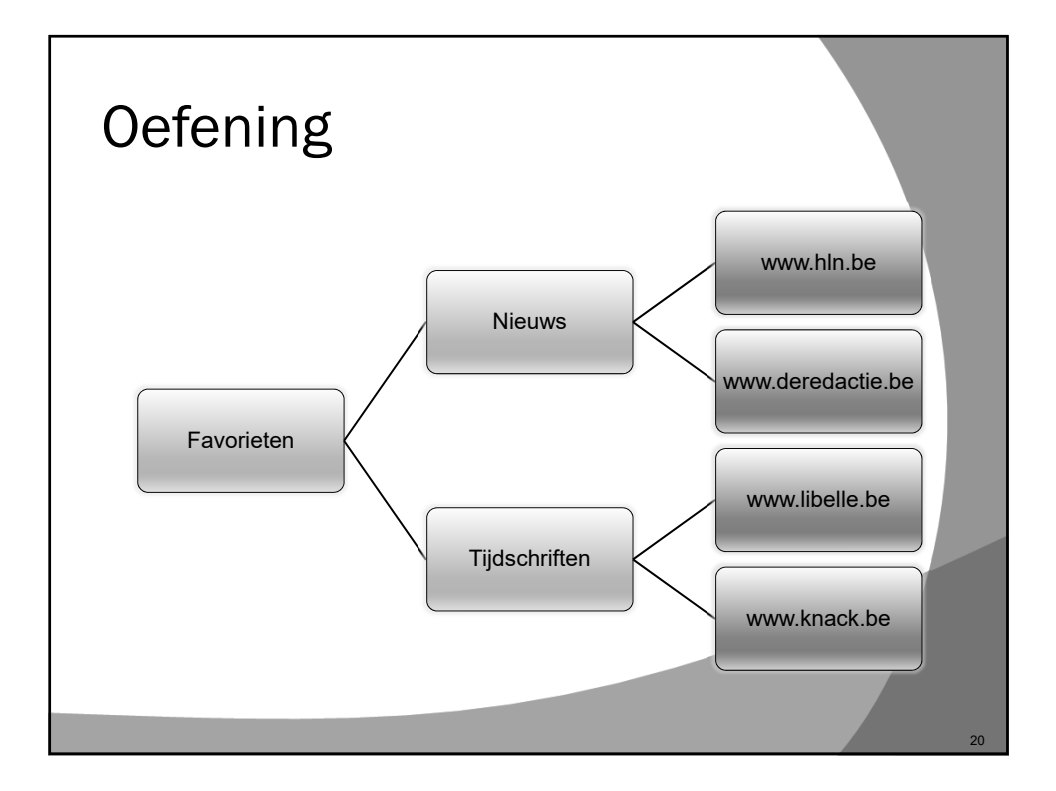

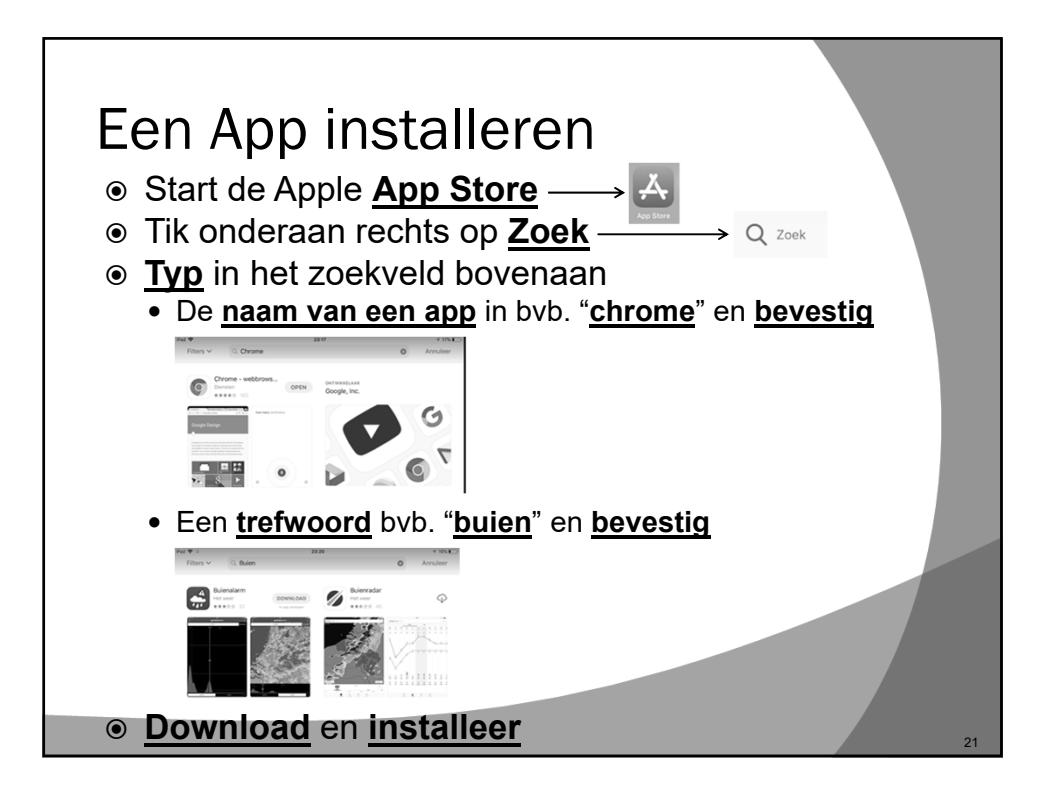

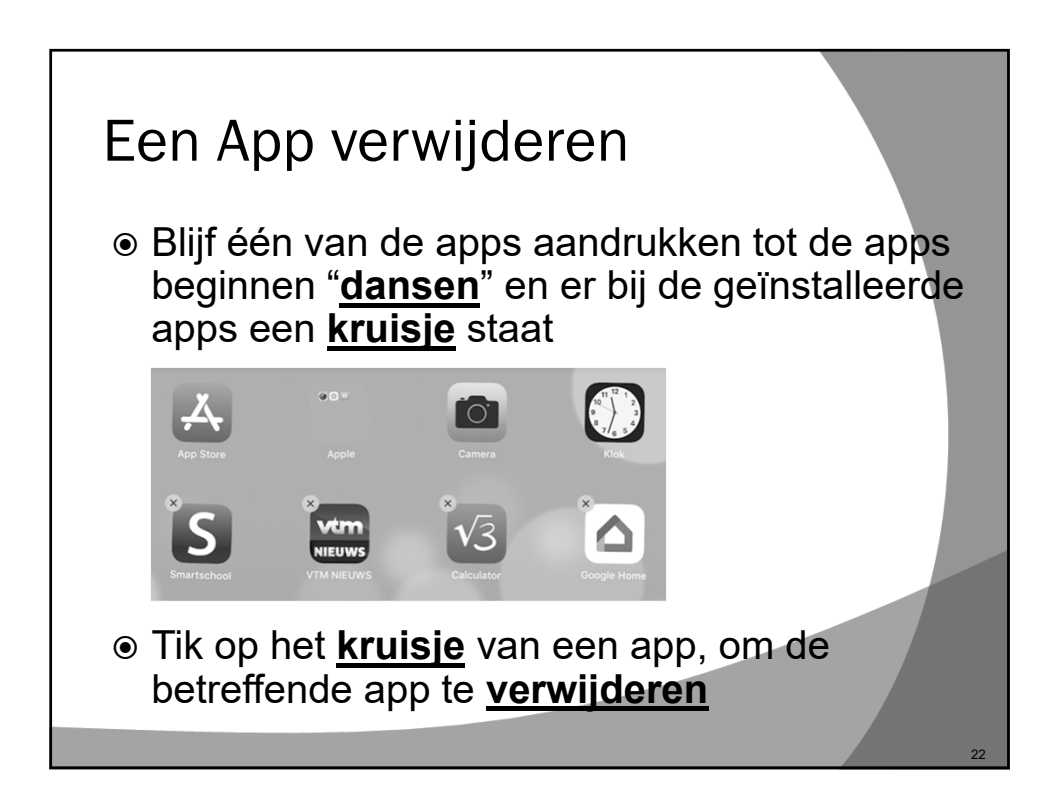

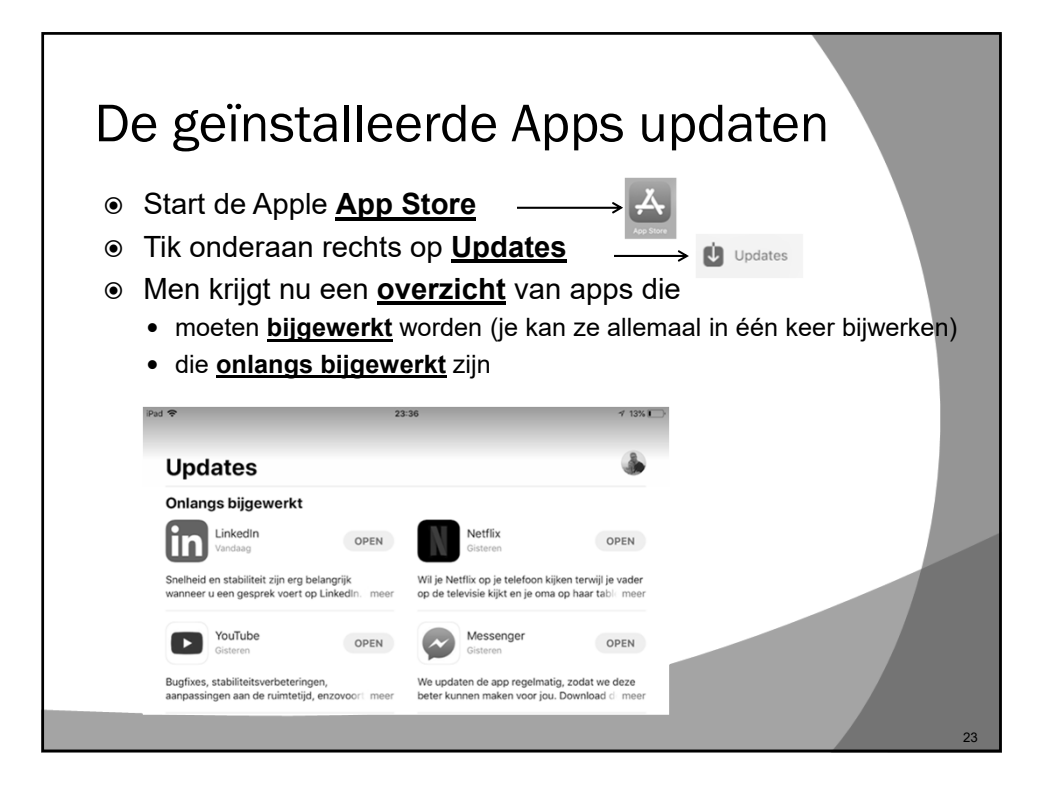

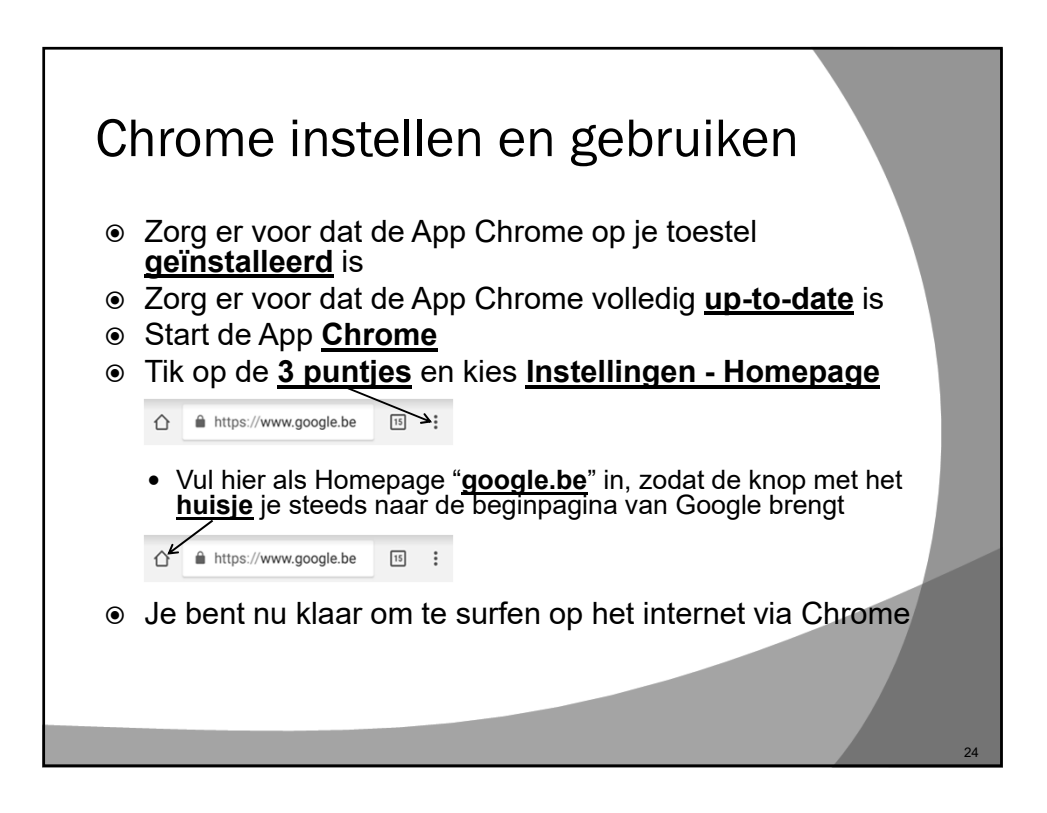

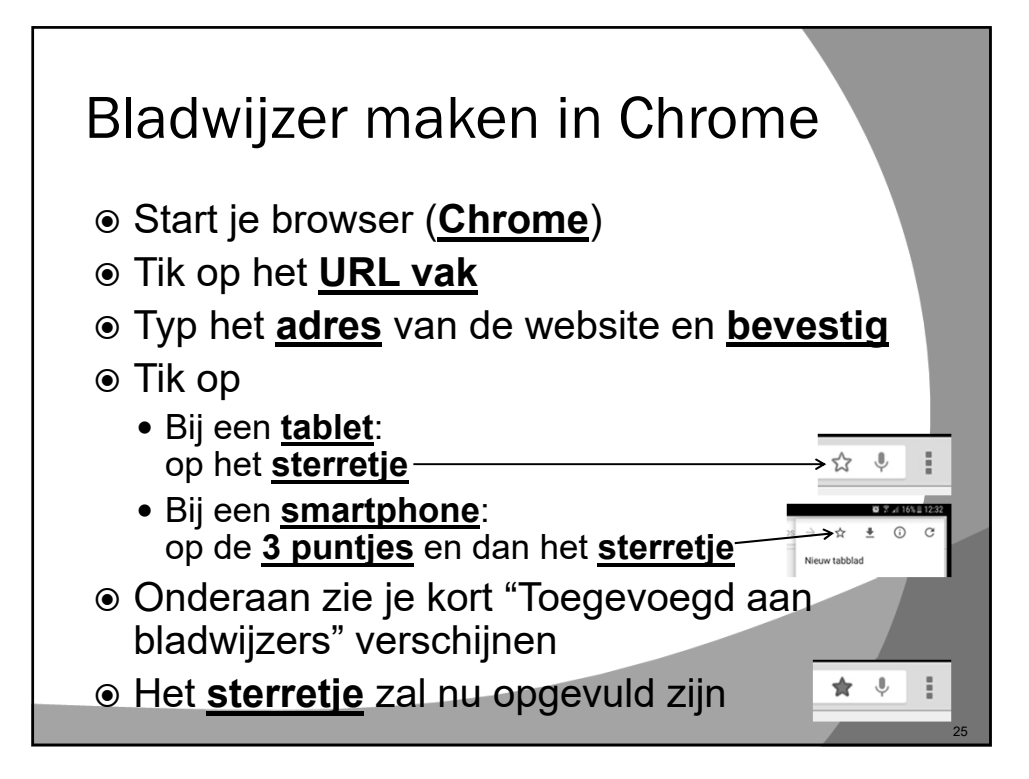

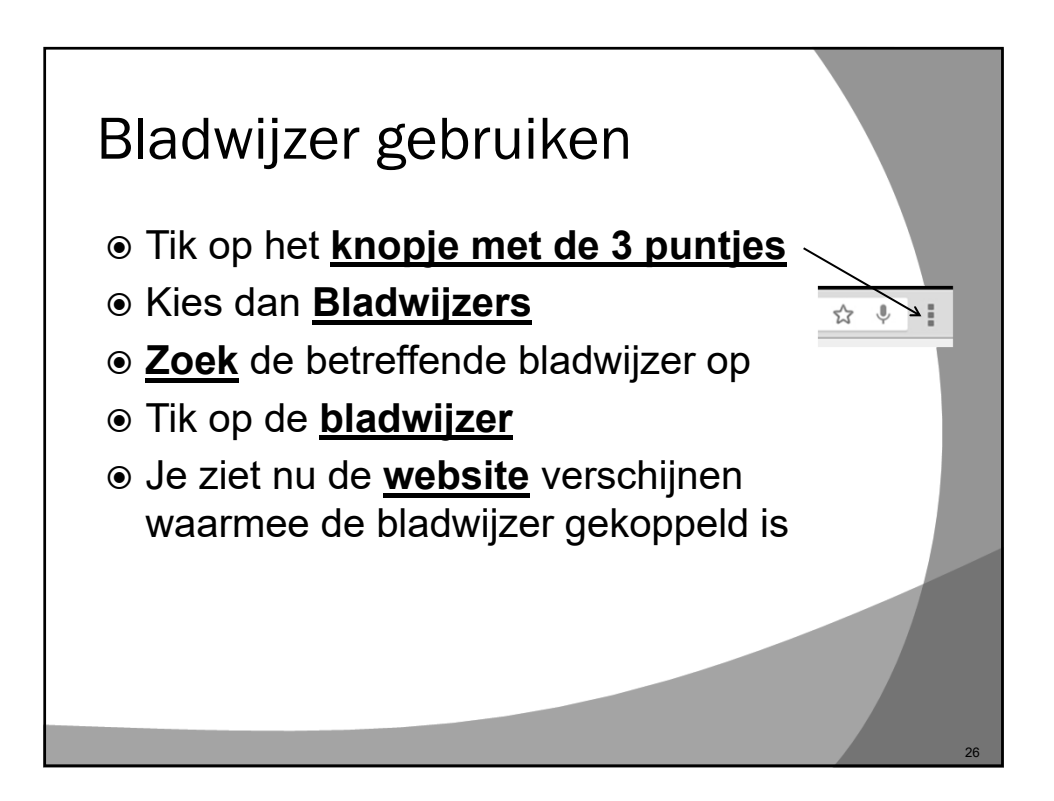

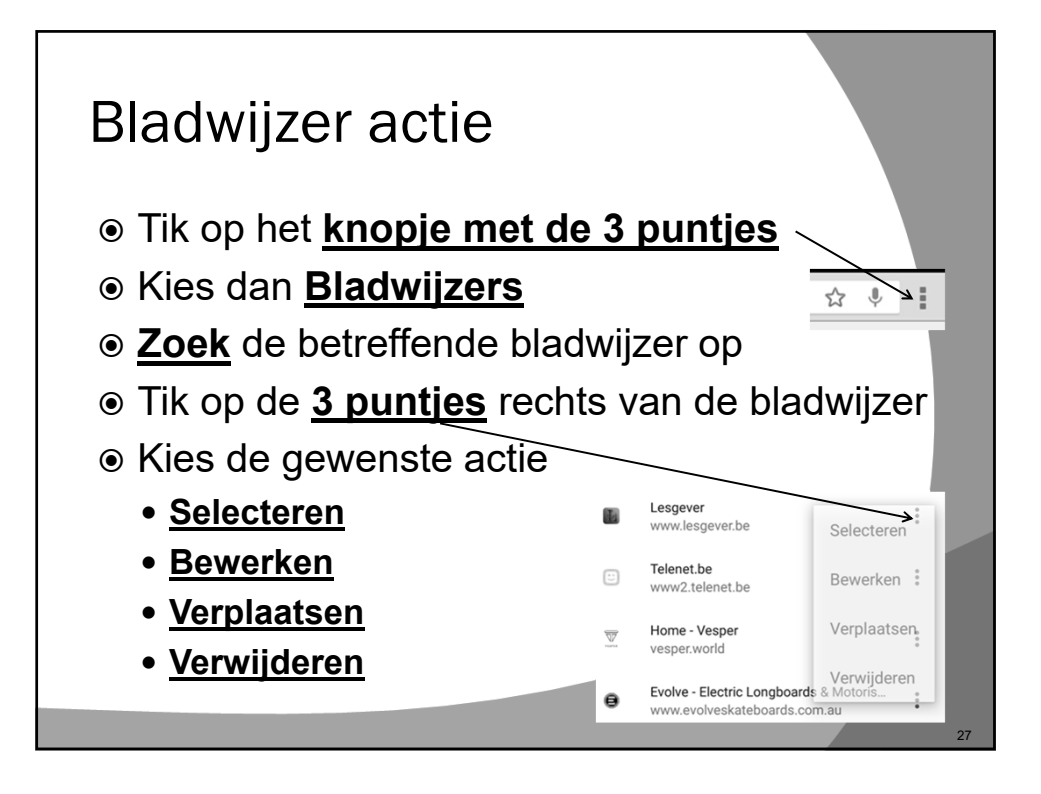

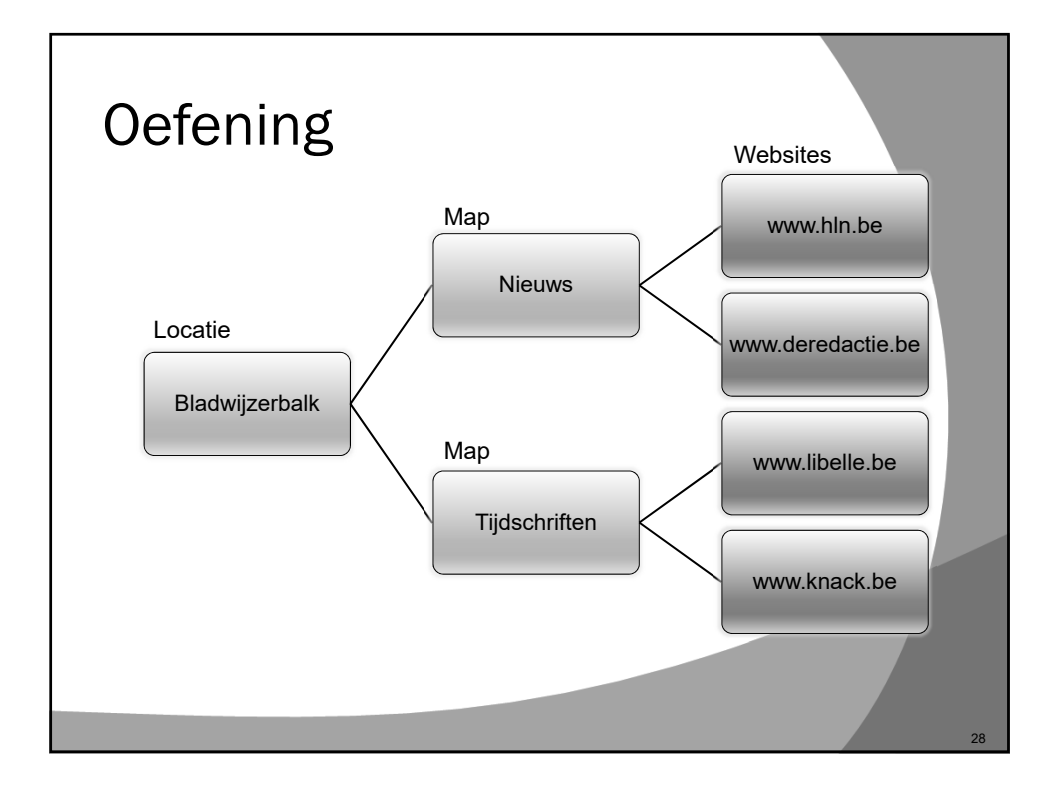

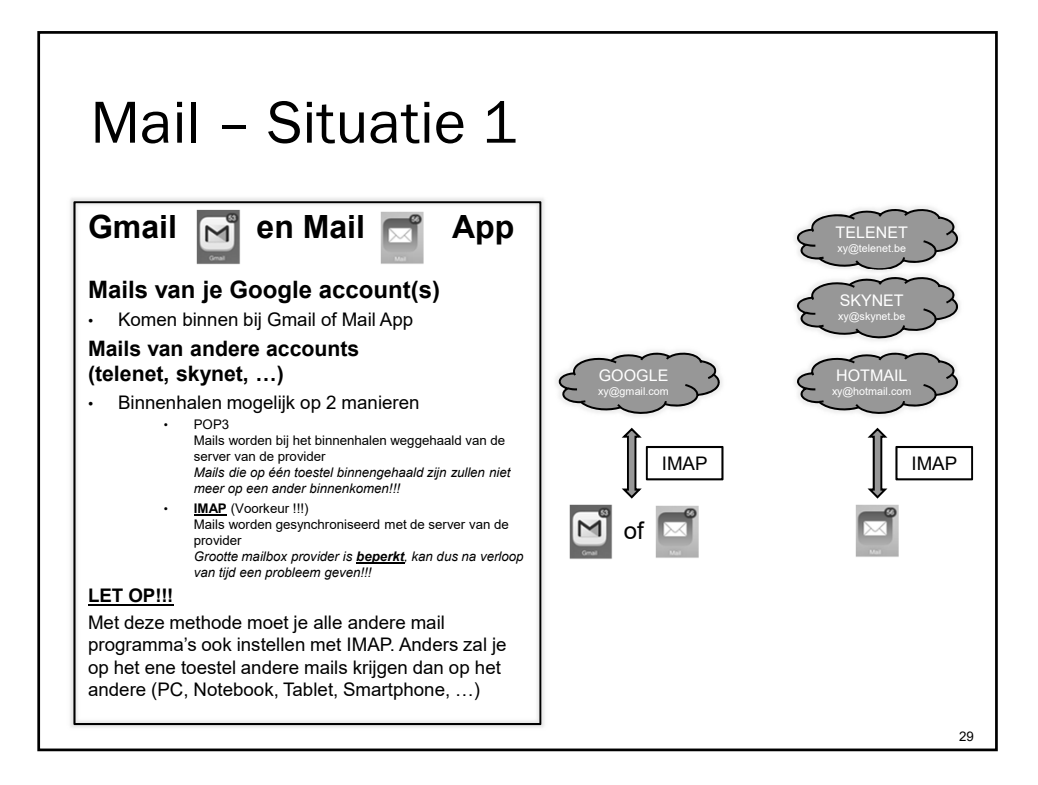

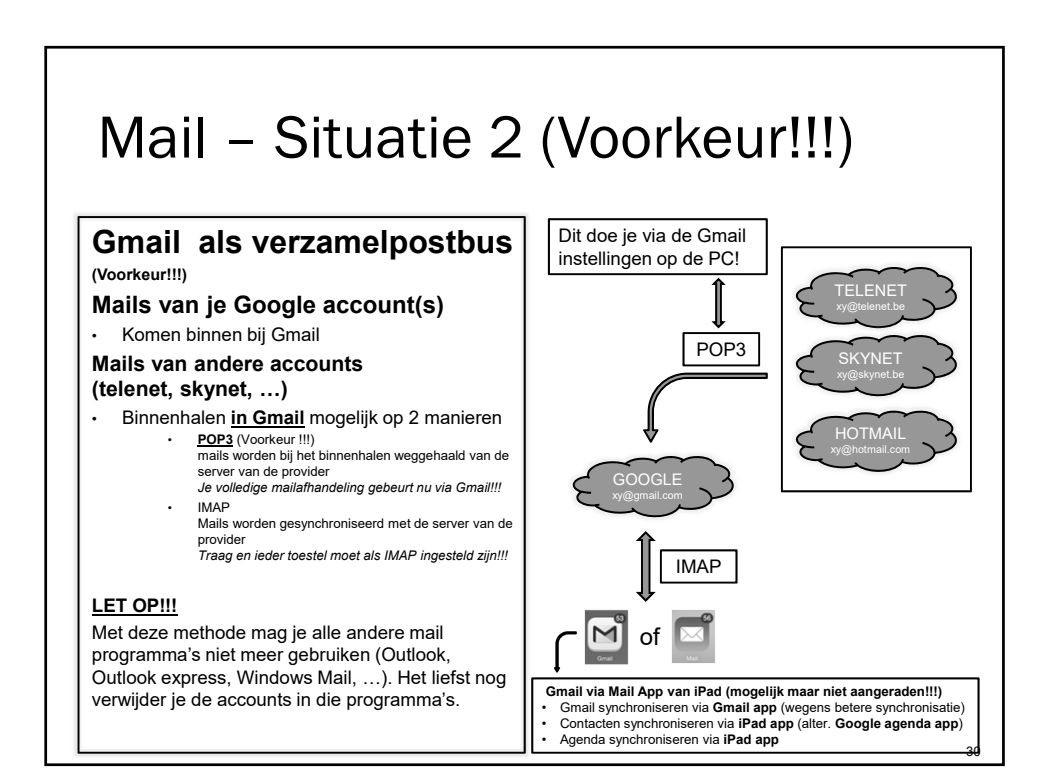

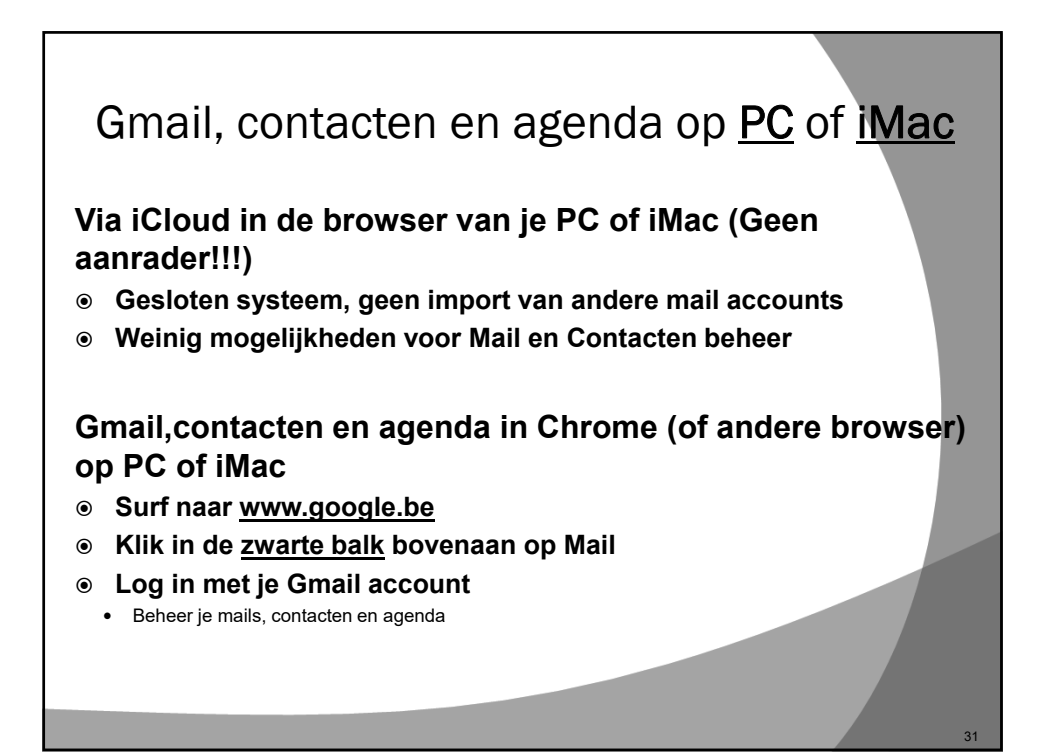

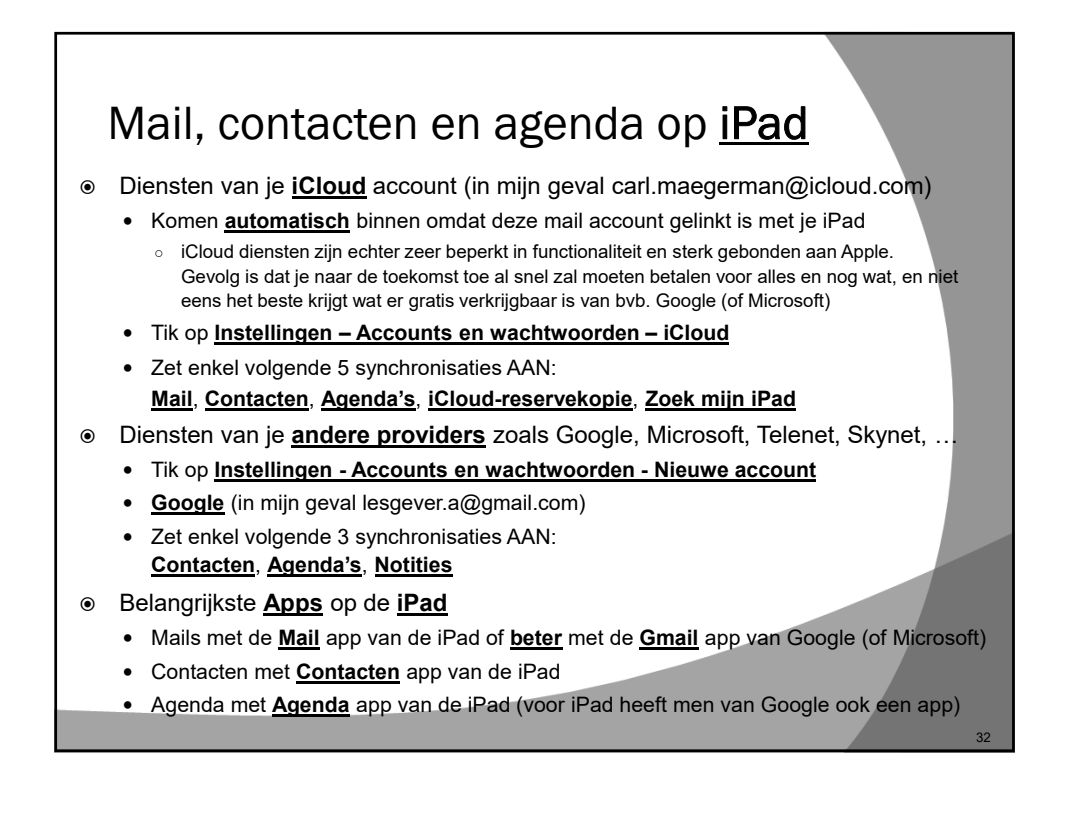

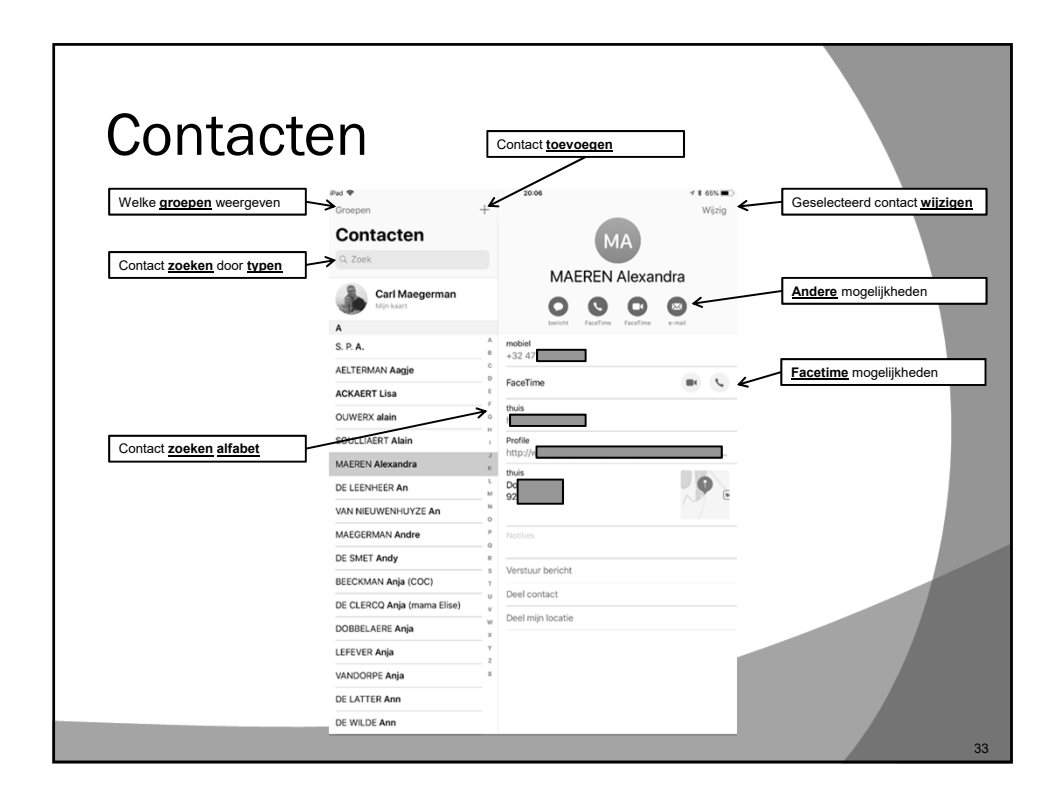

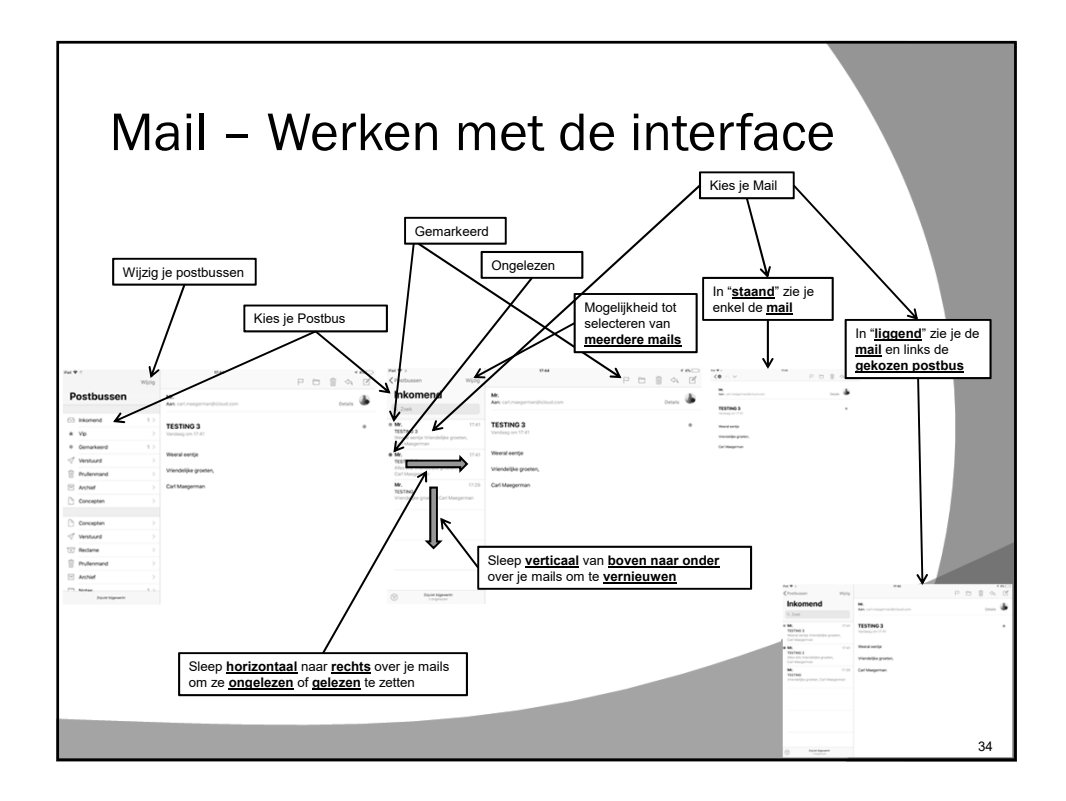

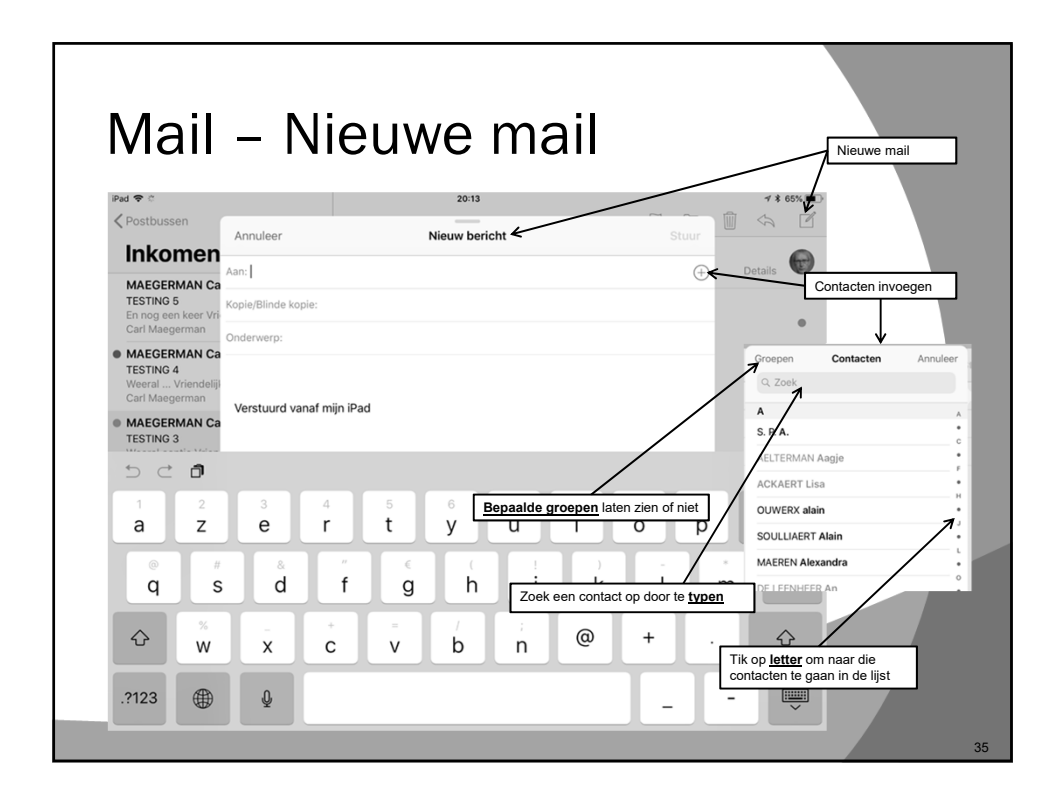

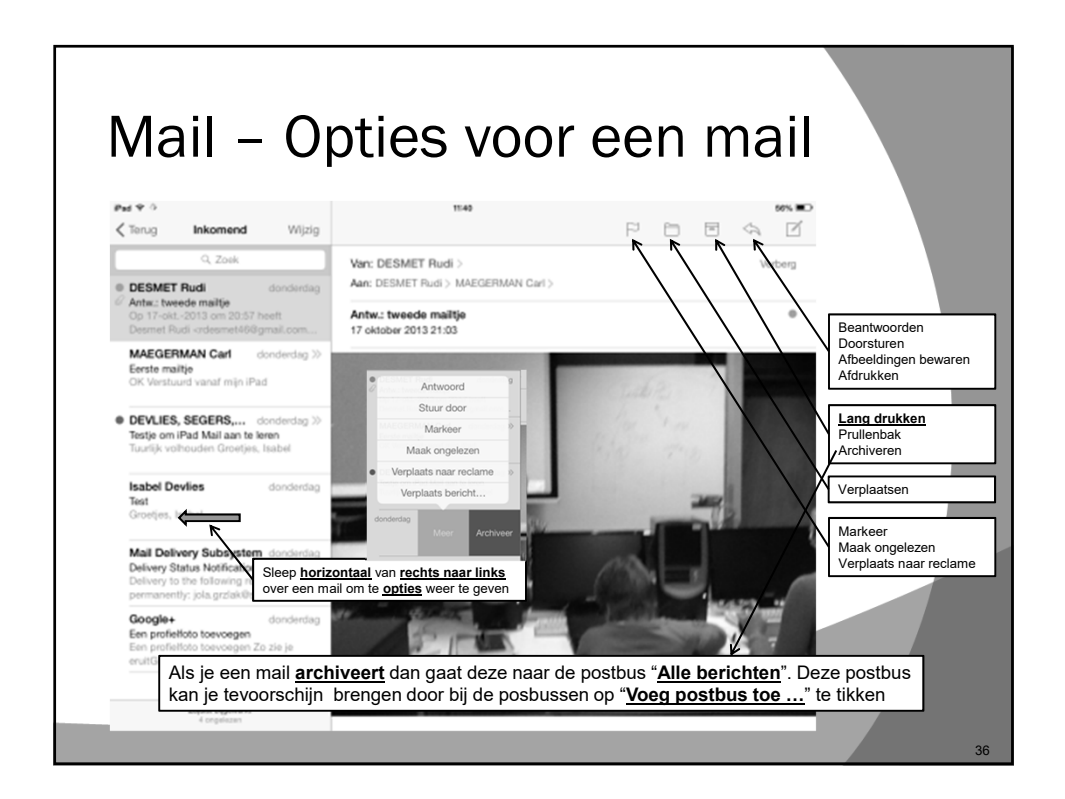

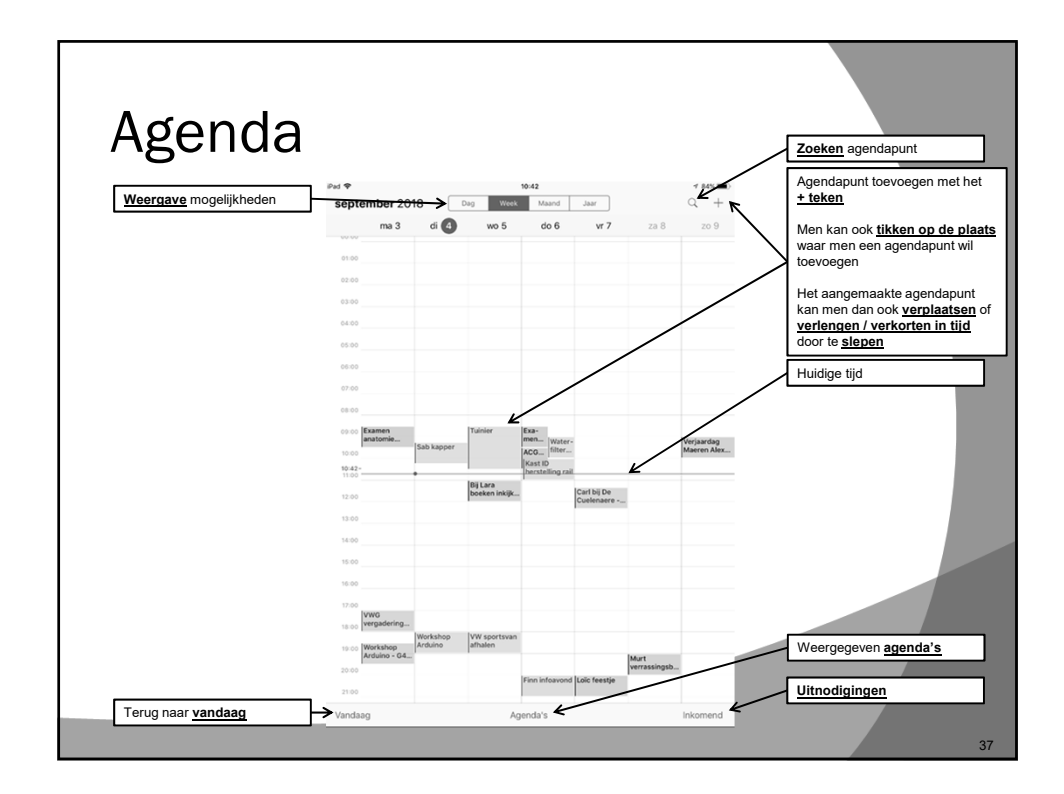

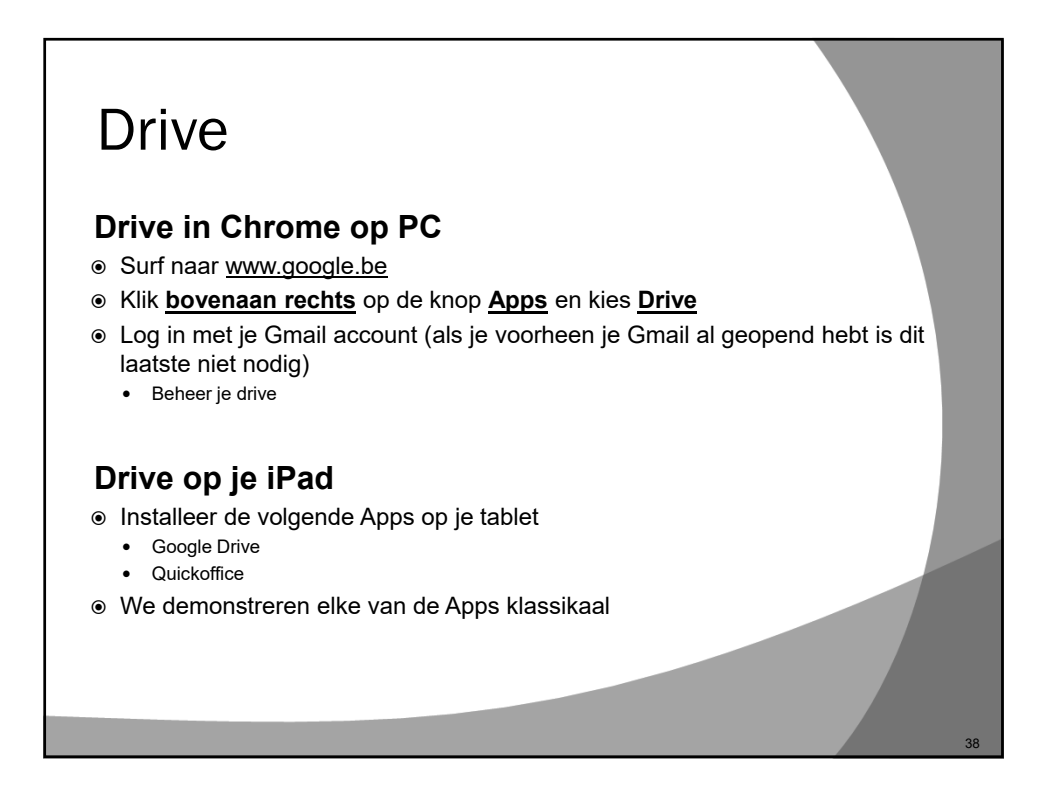

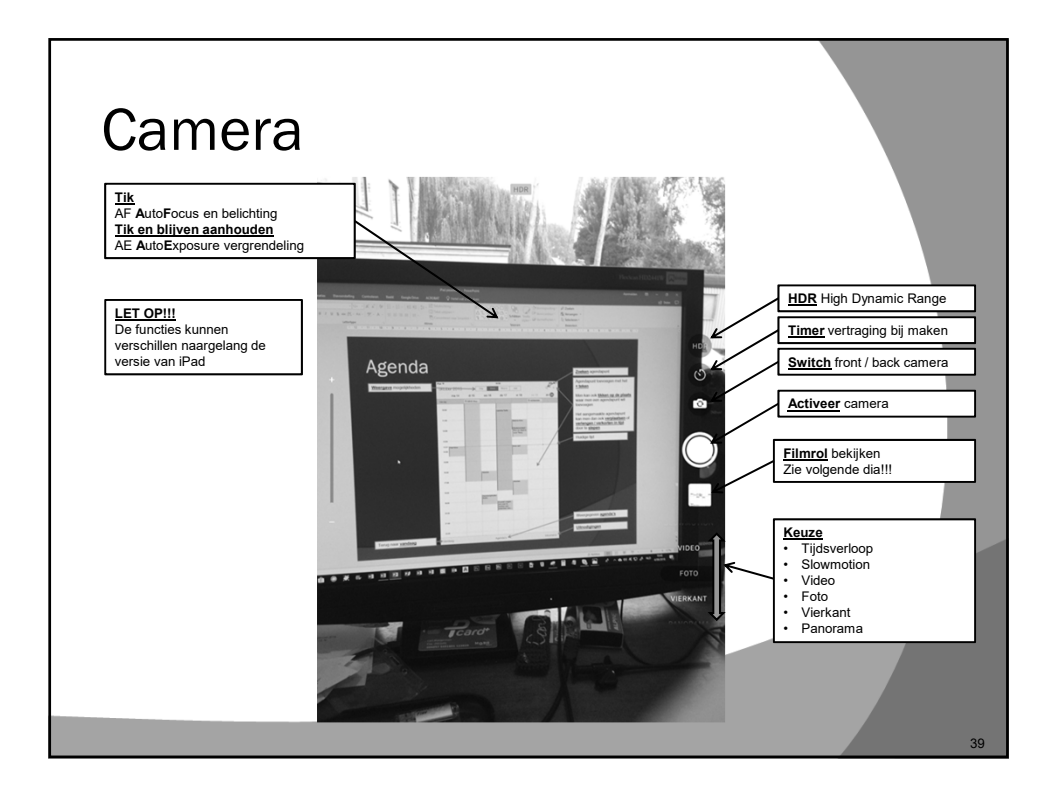

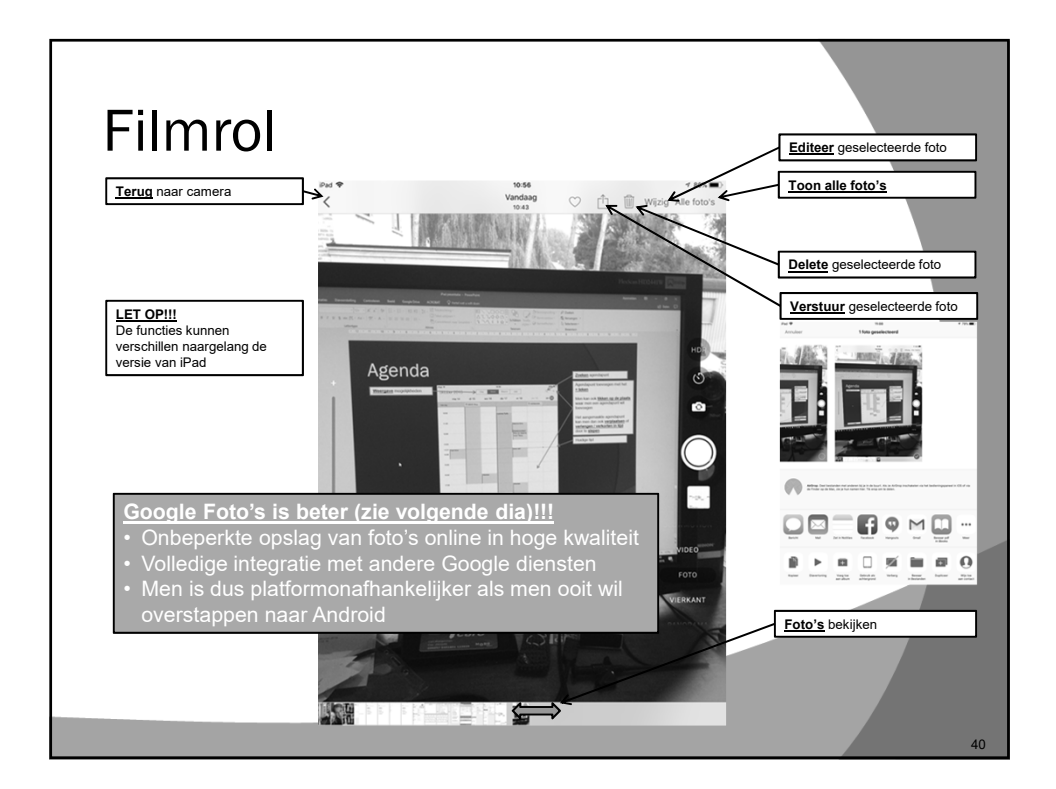

## Foto's

#### Foto's op je iPad via de iPad app Foto's

- Open de app <u>Foto's</u>
- We demonstreren deze App klassikaal

#### Google Foto's in Chrome op PC

- Surf naar <u>www.google.be</u>
- Klik bovenaan rechts op de knop Apps en kies Foto's
- Log in met je Gmail account (als je voorheen je Gmail al geopend hebt is dit laatste niet nodig)
   Rebers is gring fetele
  - Beheer je online foto's

#### Foto's op je iPad via de Google app Google foto's

- Installeer de volgende App op je tablet
  Google Foto's
- We demonstreren deze App klassikaal en stellen hem correct in

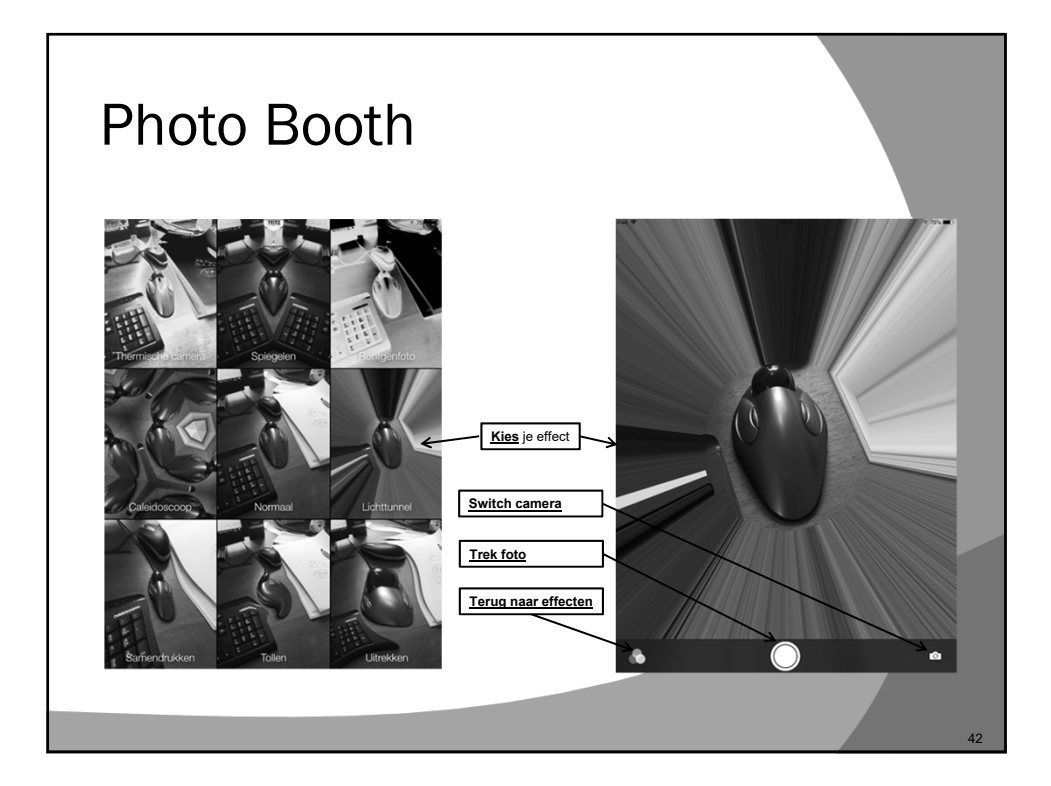

## Online (video)chat

## Benodigde hardware

- PC of tablet
- Luidsprekers
- Microfoon
- Webcam

### Apps

- Facetime (Apple) zie volgende dia
- Hangouts (Google)
- Messenger (Facebook)
- WhatsApp (Facebook, maar kan men onafhankelijk gebruiken)
- Skype (Beetje verouderd)

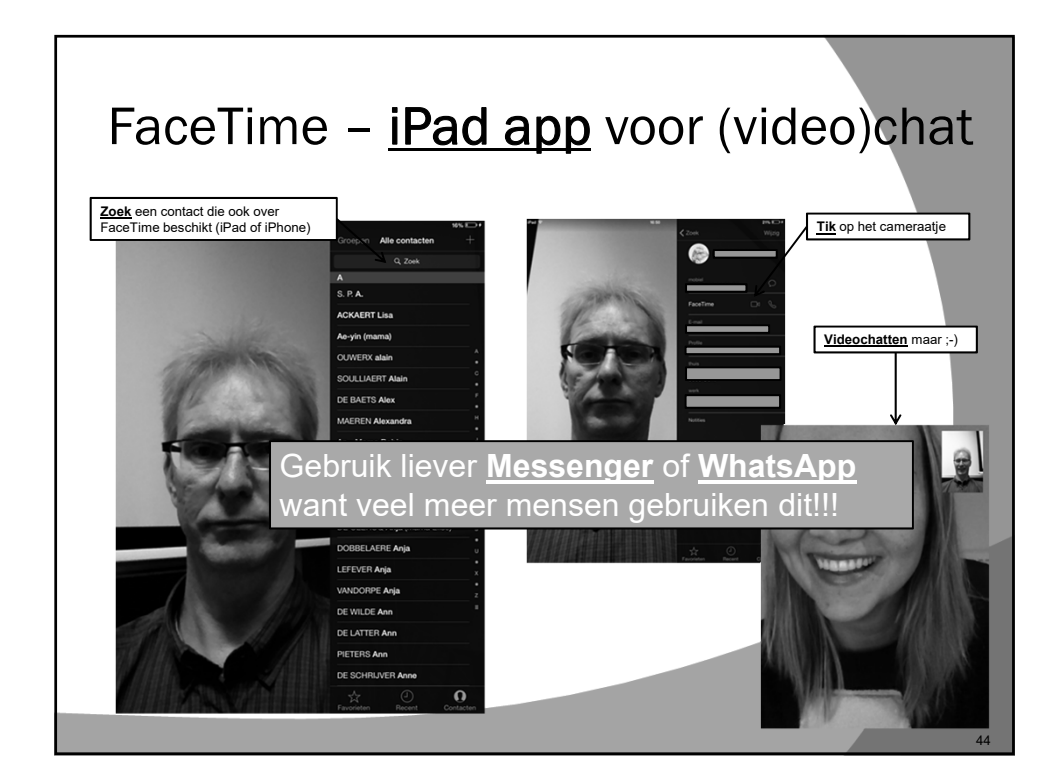

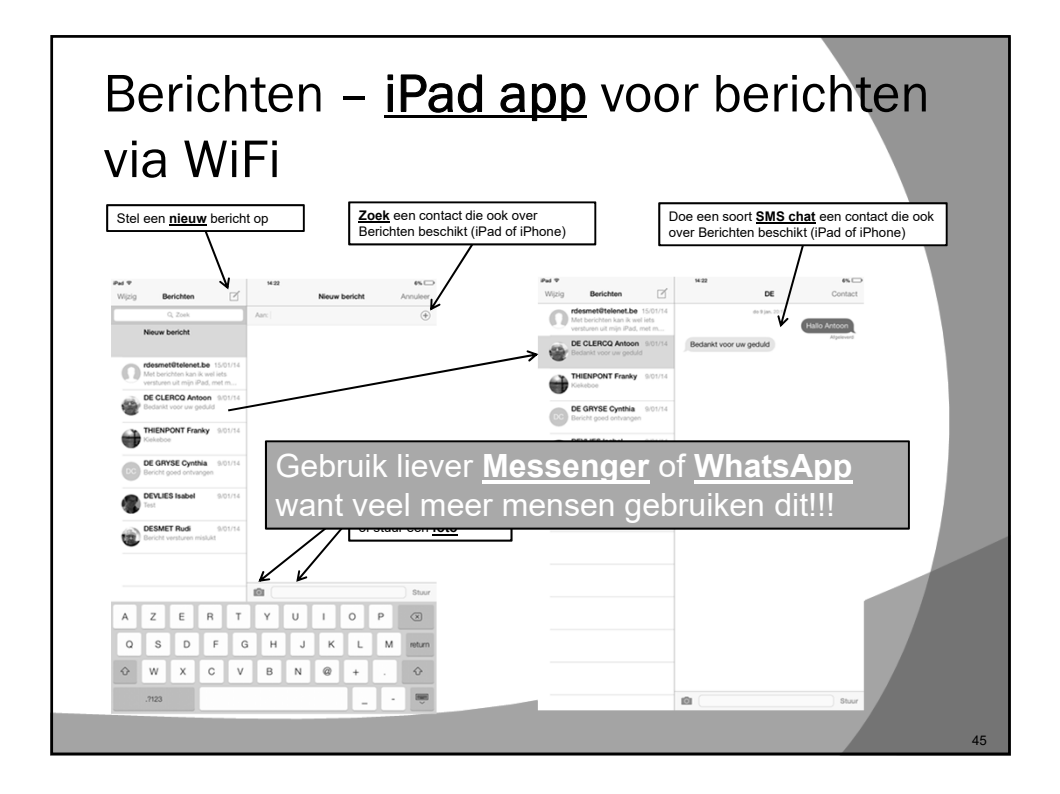

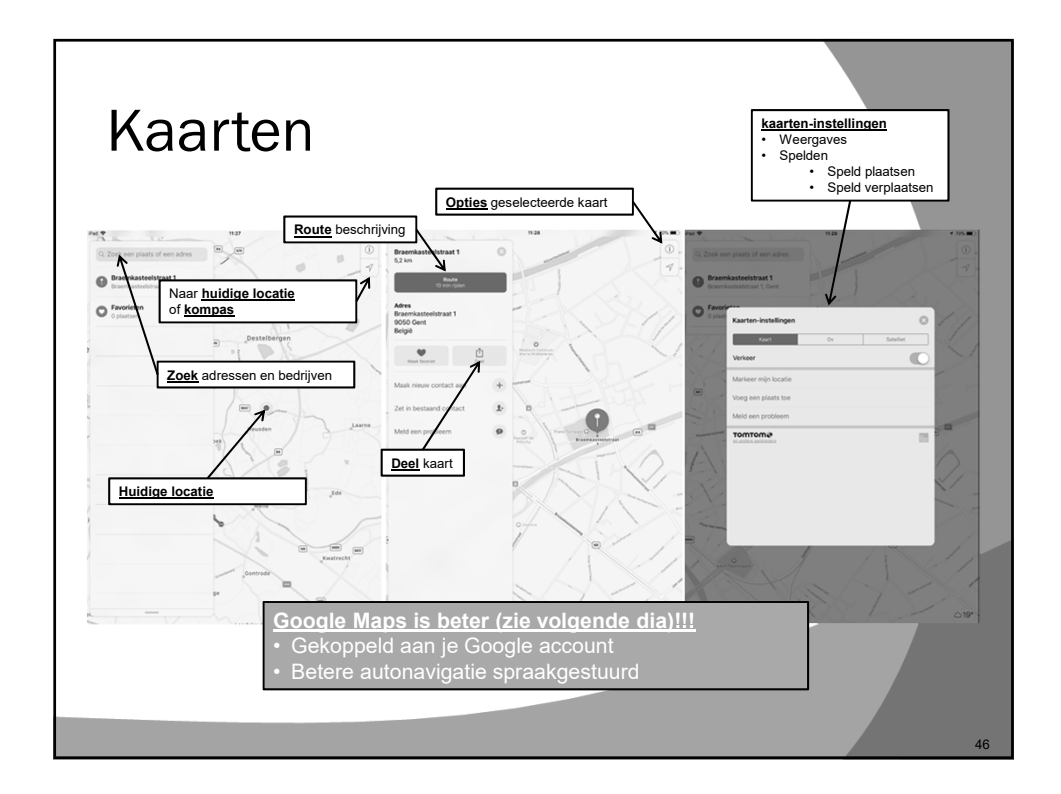

## Google Maps - Google Earth Google Maps en Google Earth in Chrome op PC • Surf naar <u>www.google.be</u> • Klik bovenaan rechts op de knop Apps en kies Maps Mogelijkheden Adressen opzoeken Koppeling met Contacten in GMail Bedrijven opzoeken In- en uitzoomen • Navigeren door de kaart Street View Routebeschrijvingen en autonavigatie • Koppeling naar Google Earth • 3D gebouwen (zoek maar eens naar Arc De Triomphe) • Bijkomende navigatiemogelijkheden Google Maps en Google Earth op je tablet

● Installeer beide Apps op je iPad

• We bekijken de belangrijkste zaken van deze 2 Apps